User Guide A272-365 Rev. 1.1 3/2023

# Ethernet/IP Communications Module (SCM-E-EIP)

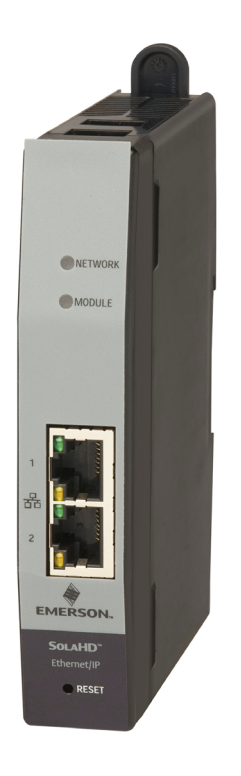

### SCM SolaHD Communication Module For use with SolaHD<sup>™</sup> SDN-D Power Supplies

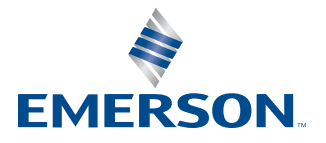

SOLAHD

## TABLE OF CONTENTS

| REVISION HISTORY4                                                                            |
|----------------------------------------------------------------------------------------------|
| PREFACE                                                                                      |
|                                                                                              |
| FEATURES                                                                                     |
| WHAT'S INCLUDED6                                                                             |
| ADDITIONAL REQUIREMENTS (NOT INCLUDED)6                                                      |
| COMPATIBLE DEVICES/APPLICATIONS                                                              |
| SAFETY INSTRUCTIONS                                                                          |
| 1. PRODUCT OVERVIEW                                                                          |
| 1.1 GENERAL SPECIFICATIONS 8                                                                 |
| 1.2 COMMUNICATION SPECIFICATIONS                                                             |
| 1.3 CONSTRUCTION                                                                             |
| 1.4 NETWORK AND MODULE STATUS INDICATORS 11                                                  |
| 1.4.1 INDICATORS AT POWER UP 12                                                              |
| 1.5 SETUP AND CONNECTIVITY 12                                                                |
| 1.5.1 ELECTROSTATIC DISCHARGE 12                                                             |
| 1.5.2 POWER SUPPLY REPLACEMENT 12                                                            |
| 1.5.3 SOLAHD POWER SUPPLIES (SDN-D SERIES)12                                                 |
| 1.5.3.1 WIRING: SCM-E-EIP AND SDN-D 1:1 CONNECTION                                           |
| 1.5.3.2 WIRING: SCM-E-EIP AND SDN-D 1:2 CONNECTION14                                         |
| 1.5.3.3 WIRING: SCM-E-EIP AND SDN-D DEVICE LEVEL RING (DLR) CONNECTION                       |
| 1.5.4 ROCKWELL ALLEN BRADLEY LOGIX PROCESSOR 16                                              |
| 1.5.4.1 WIRING: ROCKWELL ALLEN BRADLEY LOGIX PROCESSOR STAR TOPOLOGY                         |
| 1.5.4.2 WIRING: ROCKWELL ALLEN BRADLEY LOGIX PROCESSOR<br>DEVICE LEVEL RING (DLR) TOPOLOGY17 |
| 1.5.5 SPACING                                                                                |
| 1.6 PROCESS DATA 19                                                                          |
| 1.7 EVENTS                                                                                   |
| 1.8 PRODUCT INFORMATION AND DEFAULT COMM. CONFIGURATION                                      |
| 2. NETWORK CONFIGURATION/                                                                    |
|                                                                                              |
| 2.1 1 STATIC ID                                                                              |
| 2.1.1 STATIC IF                                                                              |
|                                                                                              |
| 3. MONITORING                                                                                |
| 3.1 WEBSERVER MONITORING 22                                                                  |
| 3.1.1 PROCEDURE                                                                              |
| 3.1.2 PARTS                                                                                  |
| 3.1.2.1 MONITORING TAB                                                                       |
| 3.1.2.2 NETWORK TAB                                                                          |
| 3.1.3 CONFIGURABLE ALARMS                                                                    |
| 3.1.3.1 ENABLING/DISABLING ALARM FLAGS27                                                     |

| 4.1 EDS FILE       28         4.2 ROCKWELL ALLEN-BRADLEY LOGIX PROCESSOR MONITORING       34         4.3 I/O DATA AND EXPLICIT MESSACING CONNECTIONS.       37         4.3.1 CLASS 1 I/O DATA (PROCESS DATA).       37         4.3.2 CLASS 3 APPLICATION DATA INTERFACE.       38         4.3.3 SCM LED STATUS DETAIL.       49         4.3.4 POWER SUPPLY LED STATUS DETAIL.       49         4.3.5 POWER SUPPLY EVENT FLAGS DETAIL.       49         4.3.6 USER ALARM EVENT FLAGS DETAIL       49         4.3.7 LEVENT CODE DEFINITION       50         4.3.7.1 EVENT CODE DEFINITION       50         4.3.7.2 EVENT DATA STRUCTURE DETAIL       50         4.3.7.3 EVENT TIMESTAMP DEFINITION       50         4.3.7.3 EVENT TIMESTAMP DEFINITION       50         4.3.7.3 EVENT TIMESTAMP DEFINITION       50         5.1 ETHERNET IP LINK INITIALIZATION AND MONITORING       51         5.2 ALARMS (HMI MESSAGE PROVISIONING)       51         5.3 MESSAGE GROUP 1: MSG_HARDWARE_PARAMETERS_INITIAL_READ       52         5.3.1 MESSAGE GROUP 2: MSG_PERIODIC_READ       52         5.3.2 MESSAGE GROUP 2: MSG_VENT_FLAG_READ       53         5.3 A MESSAGE GROUP 2: MSG_VENT_FLAG_READ       53         6.4 DYANCED MONITORING SCENARIOS       54         6.1 STATISTICS CALCULATION                                     | 4. ROCKWELL ALLEN-BRADLEY SETUP                             | 28   |
|----------------------------------------------------------------------------------------------------|-------------------------------------------------------------|------|
| 4.2 ROCKWELL ALLEN-BRADLEY LOGIX PROCESSOR MONITORING.       34         4.3.1 (O DATA AND EXPLICIT MESSAGING CONNECTIONS.       37         4.3.1 CLASS 1 (/O DATA (PROCESS DATA).       37         4.3.2 CLASS 3 APPLICATION DATA INTERFACE.       38         4.3.3 SCM LED STATUS DETAIL.       49         4.3.4 POWRE SUPPLY LED STATUS DETAIL.       49         4.3.5 POWER SUPPLY EDS TATUS DETAIL.       49         4.3.6 USER ALARM EVENT FLAGS DETAIL       49         4.3.7 LEVENT DATA STRUCTURE DETAIL.       49         4.3.7.1 EVENT CODE DEFINITION       50         4.3.7.2 EVENT START DEFINITION       50         4.3.7.3 EVENT TIMESTAMP DEFINITION       50         4.3.7.3 EVENT TIMESTAMP DEFINITION       50         5.1 ETHERNET IP LINK INITIALIZATION AND MONITORING.       51         5.1 ETHERNET IP LINK INITIALIZATION AND MONITORING.       51         5.2 ALARMS (HMI MESSAGE ROUP 1: MSC_HARDWARE_PARAMETERS_INITIAL_READ.       52         5.3.1 MESSAGE GROUP 1: MSC_HARDWARE_PARAMETERS_INITIAL_READ.       52         5.3.2 MESSAGE GROUP 2: MSG_PERIODIC_READ.       52         5.3.3 MESSAGE GROUP 2: MSG_VERE PARAMETER_WITE.       53         5.4 ADVANCED MONITORING SCENARIOS       54         6.1 STATISTICS CALCULATION AND MONITORING.       54         6.2.1 REDUNDANT POWER SUPPLY | 4.1 EDS FILE                                                | . 28 |
| 4.3.1/O DATA AND EXPLICIT MESSAGING CONNECTIONS.       37         4.3.1 CLASS 1 1/O DATA (PROCESS DATA).       37         4.3.2 CLASS 3 APPLICATION DATA INTERFACE.       38         4.3.3 SCM LED STATUS DETAIL       48         4.3.3 POWER SUPPLY LED STATUS DETAIL       49         4.3.5 POWER SUPPLY EVENT FLAGS DETAIL       49         4.3.5 USER ALARM EVENT FLAGS DETAIL       49         4.3.7 EVENT DATA STRUCTURE DETAIL       50         4.3.7.1 EVENT CODE DEFINITION       50         4.3.7.1 EVENT TO DE DEFINITION       50         4.3.7.2 EVENT START DEFINITION       50         4.3.7.3 EVENT TIMESTAMP DEFINITION       50         4.3.7.3 EVENT TIMESTAMP DEFINITION       50         4.3.7.3 EVENT TIMESTAMP DEFINITION       50         5.8 ROCKWELL SOFTWARE PACKAGE       51         5.1 ETHERNET IP LINK INITIALIZATION AND MONITORING       51         5.3 MESSAGE GROUP 1: MSG_HARDWARE_PARAMETERS_INITIAL_READ       52         5.3.1 MESSAGE GROUP 2: MSG_PERIODIC_READ       52         5.3.3 MESSAGE GROUP 3: MSG_EVENT_FLAG_READ       53         5.3.4 MESSAGE GROUP 4: MSG_USER_PARAMETER_WRITE       53         5.3.4 MESSAGE GROUP 4: MSG_USER_PARAMETER_WRITE       54         6.1 STATISTICS CALCULATION AND MONITORING       54         6.2.1 REDU                                    | 4.2 ROCKWELL ALLEN-BRADLEY LOGIX PROCESSOR MONITORING       | . 34 |
| 4.3.1 CLASS 1 I/O DATA (PROCESS DATA).       37         4.3.2 CLASS 3 APPLICATION DATA INTERFACE.       38         4.3.3 SCM LED STATUS DETAIL       48         4.3.4 POWER SUPPLY LED STATUS DETAIL       49         4.3.5 POWER SUPPLY EVENT FLAGS DETAIL       49         4.3.7 EVENT DATA STRUCTURE DETAIL       50         4.3.7 EVENT DATA STRUCTURE DETAIL       50         4.3.7.1 EVENT CODE DEFINITION       50         4.3.7.2 EVENT START DEFINITION       50         4.3.7.3 EVENT TIMESTAMP DEFINITION       50         4.3.7.3 EVENT TIMESTAMP DEFINITION       50         5.1 ETHENET IP LINK INITIALIZATION AND MONITORING       51         5.1 ETHENET IP LINK INITIALIZATION AND MONITORING       51         5.3 MESSAGE GROUP 1: MSG_HARDWARE_PARAMETERS_INITIAL_READ       52         5.3.1 MESSAGE GROUP 1: MSG_EVENT_FLAG_READ       52         5.3.3 MESSAGE GROUP 1: MSG_USER_PARAMETER_WRITE       53         6. ADVANCED MONITORING CENARIOS       54         6. 2.1 REDUNDANT POWER SUPPLY MONITORING       54         6.2.2 INCREASED POWER SUPPLY MONITORING       54         6.3.1 AMESSAGE GROUP 4: MSG_USER_PARAMETER_WRITE       53         6.4 ATOTAL USE-TIME MONITORING MODES       54         6.2.1 REDUNDANT POWER SUPPLY MONITORING       54                                             | 4.3 I/O DATA AND EXPLICIT MESSAGING CONNECTIONS             | . 37 |
| 4.3.2 CLASS 3 APPLICATION DATA INTERFACE.       38         4.3.3 SCM LED STATUS DETAIL.       48         4.3.4 POWER SUPPLY LED STATUS DETAIL.       49         4.3.5 POWER SUPPLY EVENT FLAGS DETAIL       49         4.3.6 USER ALARM EVENT FLAGS DETAIL       49         4.3.7 EVENT DATA STRUCTURE DETAIL       49         4.3.7 EVENT DATA STRUCTURE DETAIL       49         4.3.7.1 EVENT CODE DEFINITION       50         4.3.7.1 EVENT TODE DEFINITION       50         4.3.7.2 EVENT START DEFINITION       50         4.3.7.3 EVENT TIMESTAMP DEFINITION       50         5.1 ETHERET IP LINK INITIALIZATION AND MONITORING       51         5.2 ALARMS (HMI MESSAGE PROVISIONING)       51         5.3.1 MESSAGE GROUP 1: MSG_HARDWARE_PARAMETERS_INITIAL_READ       52         5.3.1 MESSAGE GROUP 2: MSG_EVENT_FLAG_READ       52         5.3.3 MESSAGE GROUP 3: MSG_EVENT_FLAG_READ       53         5.3.4 MESSAGE GROUP 4: MSG_USER_PARAMETER_WRITE.       53         6. ADVANCED MONITORING GEENARIOS       54         6.1 STATISTICS CALCULATION AND MONITORING       54         6.2.1 REDUNDANT POWER SUPPLY MONITORING       54         6.2.2 NOCREASED POWER SUPPLY MONITORING       54         6.3 LOAD SHARING MONITORING.       54         6.4 TOTAL USE-TIME MONITORI                                    | 4.3.1 CLASS 1 I/O DATA (PROCESS DATA)                       | . 37 |
| 4.3.3 SCM LED STATUS DETAIL       48         4.3.4 POWER SUPPLY LED STATUS DETAIL       49         4.3.5 POWER SUPPLY EVENT FLAGS DETAIL       49         4.3.6 USER ALARM EVENT FLAGS DETAIL       49         4.3.7 EVENT DATA STRUCTURE DETAIL       50         4.3.7.1 EVENT CODE DEFINITION       50         4.3.7.2 EVENT TARE DEFINITION       50         4.3.7.3 EVENT TIMESTAMP DEFINITION       50         5. ROCKWELL SOFTWARE PACKAGE       51         5.1 ETHERNET IP LINK INITIALIZATION AND MONITORING       51         5.3 MESSAGE CROUP 1: MSG_HARDWARE_PARAMETERS_INITIAL_READ       52         5.3.1 MESSAGE GROUP 2: MSG_PERIODIC_READ       52         5.3.3 MESSAGE GROUP 2: MSG_EVENT_FLAG_READ       52         5.3.4 MESSAGE GROUP 2: MSG_EVENT_FLAG_READ       53         5.4 ADVANCED MONITORING SCENARIOS       54         6. ADVANCED MONITORING SCENARIOS       54         6.1 STATISTICS CALCULATION AND MONITORING       54         6.2.1 REDUNDANT POWER SUPPLY MONITORING       54         6.2.2 INCREASED POWER SUPPLY MONITORING       54         6.2.1 REDUNDANT POWER SUPPLY MONITORING       54         6.2.1 REDUNDANT POWER SUPPLY MONITORING       54         6.2.1 REDUNDANT POWER SUPPLY MONITORING       54         6.2.1 NICLUNDANT POWER SUPPLY                                    | 4.3.2 CLASS 3 APPLICATION DATA INTERFACE                    | . 38 |
| 4.3.4 POWER SUPPLY LED STATUS DETAIL.       49         4.3.5 POWER SUPPLY EVENT FLAGS DETAIL.       49         4.3.6 USER ALARM EVENT FLAGS DETAIL.       49         4.3.7 EVENT DATA STRUCTURE DETAIL.       50         4.3.7.1 EVENT CODE DEFINITION.       50         4.3.7.2 EVENT START DEFINITION.       50         4.3.7.2 EVENT TIMESTAMP DEFINITION.       50         4.3.7.2 EVENT TIMESTAMP DEFINITION.       50         5. ROCKWELL SOFTWARE PACKAGE       51         5.1 ETHERNET IP LINK INITIALIZATION AND MONITORING.       51         5.2 ALARMS (HMI MESSAGE PROVISIONING).       51         5.3 MESSAGE GROUP 1: MSG_HARDWARE_PARAMETERS_INITIAL_READ.       52         5.3.1 MESSAGE GROUP 2: MSG_PERIODIC_READ.       52         5.3.2 MESSAGE GROUP 2: MSG_PERIODIC_READ.       52         5.3.3 MESSAGE GROUP 4: MSG_USER_PARAMETER_WRITE.       53         5.4 ADVANCED MONITORING SCENARIOS       54         6.1 STATISTICS CALCULATION AND MONITORING       54         6.2.1 REDUNDANT POWER SUPPLY MONITORING       54         6.2.2 INCREASED POWER SUPPLY MONITORING       54         6.3 LOAD SHARING MONITORING.       54         6.4.1 TOTAL USE-TIME MONITORING.       54         6.2.2 INCREASED POWER SUPPLY MONITORING       54         6.3 LOAD SHARING                                     | 4.3.3 SCM LED STATUS DETAIL                                 | . 48 |
| 4.3.5 POWER SUPPLY EVENT FLAGS DETAIL       49         4.3.6 USER ALARM EVENT FLAGS DETAIL       49         4.3.7 EVENT DATA STRUCTURE DETAIL       50         4.3.7.1 EVENT CODE DEFINITION       50         4.3.7.2 EVENT START DEFINITION       50         4.3.7.3 EVENT TIMESTAMP DEFINITION       50         5. ROCKWELL SOFTWARE PACKAGE       51         5.1 ETHERNET IP LINK INITIALIZATION AND MONITORING       51         5.2 ALARMS (HMI MESSAGE PROVISIONING)       51         5.3 MESSAGE GROUP 1: MSG_HARDWARE_PARAMETERS_INITIAL_READ       52         5.3.1 MESSAGE GROUP 2: MSG_PERIODIC_READ       52         5.3.3 MESSAGE GROUP 2: MSG_PERIODIC_READ       53         5.3.4 MESSAGE GROUP 2: MSG_PERIODIC_READ       53         5.3.4 MESSAGE GROUP 3: MSG_EVENT_FLAG_READ       53         5.3.4 MESSAGE GROUP 4: MSG_USER_PARAMETER_WRITE       53         6. ADVANCED MONITORING SCENARIOS       54         6.1 STATISTICS CALCULATION AND MONITORING       54         6.2 I NEDUNDANT POWER SUPPLY MONITORING       54         6.3 LOAD SHARING MONITORING       54         6.4 UORAL USE-TIME MONITORING       54         6.5 CONTROLLER TAGS       55         6.6.6.1 SCM1_HMI       56         6.6.7 SCM1_HMI       56                                                                                | 4.3.4 POWER SUPPLY LED STATUS DETAIL                        | . 49 |
| 4.3.6 USER ALARM EVENT FLAGS DETAIL       49         4.3.7 EVENT DATA STRUCTURE DETAIL       50         4.3.7.1 EVENT CODE DEFINITION       50         4.3.7.2 EVENT START DEFINITION       50         4.3.7.3 EVENT TIMESTAMP DEFINITION       50         5. ROCKWELL SOFTWARE PACKAGE       51         5.1 ETHERNET IP LINK INITIALIZATION AND MONITORING       51         5.2 ALARMS (HMI MESSAGE PROVISIONING)       51         5.3 MESSAGES       52         5.3.1 MESSAGE GROUP 1: MSC_HARDWARE_PARAMETERS_INITIAL_READ       52         5.3.2 MESSAGE GROUP 2: MSG_PERIODIC_READ       52         5.3.3 MESSAGE GROUP 2: MSG_PERIODIC_READ       53         5.3.4 MESSAGE GROUP 4: MSC_USER_PARAMETER_WRITE       53         6. ADVANCED MONITORING SCENARIOS       54         6.1 STATISTICS CALCULATION AND MONITORING       54         6.2 POWER SUPPLY MONITORING MODES       54         6.2.1 REDUNDANT POWER SUPPLY MONITORING       54         6.2.2 INCREASED POWER SUPPLY MONITORING       54         6.3 LOAD SHARING MONTORING       54         6.4.1 USE-TIME MONITORING       54         6.5.2 VICREASED POWER SUPPLY MONITORING       54         6.6.1 SCM1_HMI       56         6.6.1 SCM1_HMI       56         6.6.2 PS1 (AND PS2)<                                                                       | 4.3.5 POWER SUPPLY EVENT FLAGS DETAIL                       | . 49 |
| 4.3.7 EVENT DATA STRUCTURE DETAIL       50         4.3.7.1 EVENT CODE DEFINITION       50         4.3.7.2 EVENT START DEFINITION       50         4.3.7.3 EVENT TIMESTAMP DEFINITION       50         5. ROCKWELL SOFTWARE PACKAGE       51         5.1 ETHERNET IP LINK INITIALIZATION AND MONITORING       51         5.2 ALARMS (HMI MESSAGE PROVISIONING)       51         5.3 MESSAGES       52         5.3.1 MESSAGE GROUP 1: MSG_HARDWARE_PARAMETERS_INITIAL_READ       52         5.3.2 MESSAGE GROUP 2: MSC_PERIODIC_READ       52         5.3.3 MESSAGE GROUP 2: MSC_PERIODIC_READ       53         5.3.4 MESSAGE GROUP 3: MSG_EVENT_FLAG_READ       53         5.3.4 MESSAGE GROUP 4: MSG_USER_PARAMETER_WRITE       53         6. ADVANCED MONITORING SCENARIOS       54         6.1 STATISTICS CALCULATION AND MONITORING       54         6.2 POWER SUPPLY MONITORING MODES       54         6.2.1 NEDUNDANT POWER SUPPLY MONITORING       54         6.2.2 INCREASED POWER SUPPLY MONITORING       54         6.3 LOAD SHARING MONITORING       54         6.4 TOTAL USE-TIME MONITORING       54         6.5.1 SCM1_HMI       56         6.6.1 SCM1_HMI       56         6.6.3 ALARMS       55         56       56                                                                                               | 4.3.6 USER ALARM EVENT FLAGS DETAIL                         | . 49 |
| 4.3.7.1 EVENT CODE DEFINITION       50         4.3.7.2 EVENT START DEFINITION       50         4.3.7.3 EVENT TIMESTAMP DEFINITION       50         5. ROCKWELL SOFTWARE PACKAGE       51         5.1 ETHERNET IP LINK INITIALIZATION AND MONITORING       51         5.2 ALARMS (HMI MESSAGE PROVISIONING)       51         5.3 MESSAGES       52         5.3.1 MESSAGE GROUP 1: MSG_HARDWARE_PARAMETERS_INITIAL_READ       52         5.3.2 MESSAGE GROUP 2: MSG_PERIODIC_READ       52         5.3.3 MESSAGE GROUP 3: MSG_EVENT_FLAG_READ       53         5.3.4 MESSAGE GROUP 3: MSG_USER_PARAMETER_WRITE       53         6. ADVANCED MONITORING SCENARIOS       54         6.1 STATISTICS CALCULATION AND MONITORING       54         6.2 POWER SUPPLY MONITORING MODES       54         6.2.1 REDUNDANT POWER SUPPLY MONITORING       54         6.3 LOAD SHARING MONITORING       54         6.4 OTAL USE-TIME MONITORING       54         6.5 CONTROLLER TAGS       55         6.6 HMI TAGS       56         6.6.1 SCM1_HMI       56         6.6.2 PS1 (AND PS2)       57         6.6.3 LARMS       58         6.6.4 USER ALARM PARAMETERS       59         6.6.5 EVENT DATA       60         7. TROUBLESHOOTIN                                                                                                    | 4.3.7 EVENT DATA STRUCTURE DETAIL                           | . 50 |
| 4.3.7.2 EVENT START DEFINITION       50         4.3.7.3 EVENT TIMESTAMP DEFINITION       50         5. ROCKWELL SOFTWARE PACKAGE       51         5.1 ETHERNET IP LINK INITIALIZATION AND MONITORING       51         5.2 ALARMS (HMI MESSAGE PROVISIONING)       51         5.3 MESSAGES       52         5.3.1 MESSAGE GROUP 1: MSG_HARDWARE_PARAMETERS_INITIAL_READ       52         5.3.2 MESSAGE GROUP 2: MSG_PERIODIC_READ       52         5.3.3 MESSAGE GROUP 3: MSG_EVENT_FLAG_READ       53         5.3.4 MESSAGE GROUP 4: MSG_USER_PARAMETER_WRITE       53         6. ADVANCED MONITORING SCENARIOS       54         6.1 STATISTICS CALCULATION AND MONITORING       54         6.2.1 REDUNDANT POWER SUPPLY MONITORING       54         6.2.2 INCREASED POWER SUPPLY MONITORING       54         6.3 LOAD SHARING MONITORING       54         6.4 TOTAL USE-TIME MONITORING       54         6.5 CONTROLLER TAGS       55         6.6 HMI TAGS       56         6.6.1 SCM1_HMI       56         6.6.2 PS1 (AND PS2)       57         6.6.4 USER ALARM PARAMETERS       59         6.6.5 EVENT DATA       60         7.1 TROUBLESHOOTING AND TECH SUPPORT       61         7.1 TROUBLESHOOTING AND TECH SUPPORT       63 <td>4.3.7.1 EVENT CODE DEFINITION</td> <td>. 50</td>                                        | 4.3.7.1 EVENT CODE DEFINITION                               | . 50 |
| 4.3.7.3 EVENT TIMESTAMP DEFINITION       50         5. ROCKWELL SOFTWARE PACKAGE       51         5.1 ETHERNET IP LINK INITIALIZATION AND MONITORING       51         5.2 ALARMS (HMI MESSAGE PROVISIONING)       51         5.3.1 MESSAGES       52         5.3.1 MESSAGE GROUP 1: MSG_HARDWARE_PARAMETERS_INITIAL_READ       52         5.3.1 MESSAGE GROUP 2: MSG_PERIODIC_READ       52         5.3.2 MESSAGE GROUP 3: MSG_EVENT_FLAG_READ       53         5.3.4 MESSAGE GROUP 4: MSG_USER_PARAMETER_WRITE       53         6. ADVANCED MONITORING SCENARIOS       54         6.1 STATISTICS CALCULATION AND MONITORING       54         6.2.1 REDUNDANT POWER SUPPLY MONITORING       54         6.2.2 INCREASED POWER SUPPLY MONITORING       54         6.3 CONTROLLER TAGS       55         6.6 HMI TAGS       56         6.6.1 SCM1_HMI       56         6.6.2 PS1 (AND PS2)       57         6.6.3 ALARMS       58         6.6.4 USER ALARM PARAMETERS       59         6.6.5 EVENT DATA       60         7. TROUBLESHOOTING AND TECH SUPPORT       61         7.1 TROUBLESHOOTING AND TECH SUPPORT       61         7.1 TROUBLESHOOTING AND TECH SUPPORT       61         7.1 TROUBLESHOOTING AND TECH SUPPORT       61 <td>4.3.7.2 EVENT START DEFINITION</td> <td>. 50</td>                                        | 4.3.7.2 EVENT START DEFINITION                              | . 50 |
| 5. ROCKWELL SOFTWARE PACKAGE       51         5.1 ETHERNET IP LINK INITIALIZATION AND MONITORING       51         5.2 ALARMS (HMI MESSAGE PROVISIONING)       51         5.3 MESSAGES       52         5.3.1 MESSAGE GROUP 1: MSG_HARDWARE_PARAMETERS_INITIAL_READ       52         5.3.2 MESSAGE GROUP 2: MSG_PERIODIC_READ       52         5.3.3 MESSAGE GROUP 3: MSG_EVENT_FLAG_READ       53         5.3.4 MESSAGE GROUP 4: MSG_USER_PARAMETER_WRITE       53         6. ADVANCED MONITORING SCENARIOS       54         6.1 STATISTICS CALCULATION AND MONITORING       54         6.2 POWER SUPPLY MONITORING MODES       54         6.2.1 REDUNDANT POWER SUPPLY MONITORING       54         6.3 LOAD SHARING MONITORING       54         6.4 OTAL USE-TIME MONITORING       54         6.5 CONTROLLER TAGS       55         6.6 HMI TAGS       56         6.6.1 SCM1_HMI       56         6.6.2 PS1 (AND PS2)       57         6.6.3 ALARMS       58         6.6.4 USER ALARM PARAMETERS       59         6.6.5 EVENT DATA       60         7.1 TROUBLESHOOTING AND TECH SUPPORT       61         7.1 TROUBLESHOOTING AND TECH SUPPORT       61         7.1 TROUBLESHOOTING AND TECH SUPPORT       61         7                                                                                                    | 4.3.7.3 EVENT TIMESTAMP DEFINITION                          | . 50 |
| 5.1 ETHERNET IP LINK INITIALIZATION AND MONITORING.       51         5.2 ALARMS (HMI MESSAGE PROVISIONING).       51         5.3 MESSAGES       52         5.3.1 MESSAGE GROUP 1: MSG_HARDWARE_PARAMETERS_INITIAL_READ.       52         5.3.2 MESSAGE GROUP 2: MSG_PERIODIC_READ       52         5.3.3 MESSAGE GROUP 3: MSG_EVENT_FLAG_READ       53         5.3.4 MESSAGE GROUP 4: MSG_USER_PARAMETER_WRITE       53         6. ADVANCED MONITORING SCENARIOS       54         6.1 STATISTICS CALCULATION AND MONITORING       54         6.2 POWER SUPPLY MONITORING MODES       54         6.2.1 REDUNDANT POWER SUPPLY MONITORING       54         6.3 LOAD SHARING MONITORING       54         6.4 TOTAL USE-TIME MONITORING       54         6.5 CONTROLLER TAGS       55         6.6 HMI TAGS       56         6.6.1 SCM1_HMI       56         6.6.2 PS1 (AND PS2)       57         6.6.3 ALARMS       58         6.6.4 USER ALARM PARAMETERS       59         6.6.5 EVENT DATA       60         7. TROUBLESHOOTING AND TECH SUPPORT       61         7.1 TROUBLESHOOTING AND TECH SUPPORT       63         WARRANTY       63                                                                                                    | 5. ROCKWELL SOFTWARE PACKAGE                                | 51   |
| 5.2 ALARMS (HMI MESSAGE PROVISIONING)       51         5.3 MESSAGES       52         5.3.1 MESSAGE GROUP 1: MSG_HARDWARE_PARAMETERS_INITIAL_READ       52         5.3.2 MESSAGE GROUP 2: MSG_PERIODIC_READ       52         5.3.3 MESSAGE GROUP 3: MSG_EVENT_FLAG_READ       53         5.3.4 MESSAGE GROUP 4: MSG_USER_PARAMETER_WRITE       53         6. ADVANCED MONITORING SCENARIOS       54         6.1 STATISTICS CALCULATION AND MONITORING       54         6.2 POWER SUPPLY MONITORING MODES       54         6.2.1 REDUNDANT POWER SUPPLY MONITORING       54         6.2.1 REDUNDANT POWER SUPPLY MONITORING       54         6.3 LOAD SHARING MONITORING.       54         6.4 OTAL USE-TIME MONITORING.       54         6.5 CONTROLLER TAGS       55         6.6 HMI TAGS       56         6.6.1 SCM1_HMI       56         6.6.2 PS1 (AND PS2)       57         6.6.3 ALARMS       58         6.6.4 USER ALARM PARAMETERS       59         6.6.5 EVENT DATA       60         7. TROUBLESHOOTING AND TECH SUPPORT       61         7.1 TROUBLESHOOTING       61         7.1 TROUBLESHOOTING       61         7.1 TROUBLESHOOTING       61                                                                                                    | 5.1 ETHERNET IP LINK INITIALIZATION AND MONITORING          | . 51 |
| 5.3 MESSAGES       52         5.3.1 MESSAGE GROUP 1: MSG_HARDWARE_PARAMETERS_INITIAL_READ       52         5.3.2 MESSAGE GROUP 2: MSG_PERIODIC_READ       52         5.3.3 MESSAGE GROUP 3: MSG_EVENT_FLAG_READ       53         5.3.4 MESSAGE GROUP 4: MSG_USER_PARAMETER_WRITE       53         6. ADVANCED MONITORING SCENARIOS       54         6.1 STATISTICS CALCULATION AND MONITORING       54         6.2 POWER SUPPLY MONITORING MODES       54         6.2.1 REDUNDANT POWER SUPPLY MONITORING       54         6.3 LOAD SHARING MONITORING       54         6.4 TOTAL USE-TIME MONITORING       54         6.5 CONTROLLER TAGS       55         6.6 HMI TAGS       56         6.6.1 SCM1_HMI       56         6.6.2 PS1 (AND PS2)       57         6.6.5 EVENT DATA       59         6.6.5 EVENT DATA       60         7. TROUBLESHOOTING AND TECH SUPPORT       61         7.1 TROUBLESHOOTING       61         7.1 TROUBLESHOOTING       61         7.1 TROUBLESHOOTING       61         7.1 TROUBLESHOOTING       61                                                                                                    | 5.2 ALARMS (HMI MESSAGE PROVISIONING)                       | . 51 |
| 5.3.1 MESSAGE GROUP 1: MSG_HARDWARE_PARAMETERS_INITIAL_READ                                                                                                    | 5.3 MESSAGES                                                | . 52 |
| 5.3.2 MESSAGE GROUP 2: MSG_PERIODIC_READ       52         5.3.3 MESSAGE GROUP 3: MSG_EVENT_FLAG_READ       53         5.3.4 MESSAGE GROUP 4: MSG_USER_PARAMETER_WRITE       53         6. ADVANCED MONITORING SCENARIOS       54         6.1 STATISTICS CALCULATION AND MONITORING       54         6.2 POWER SUPPLY MONITORING MODES       54         6.2.1 REDUNDANT POWER SUPPLY MONITORING       54         6.2.2 INCREASED POWER SUPPLY MONITORING       54         6.3.1 CAD SHARING MONITORING       54         6.3.1 CAD SHARING MONITORING       54         6.4 TOTAL USE-TIME MONITORING       54         6.5 CONTROLLER TAGS       55         6.6 HMI TAGS       56         6.6.1 SCM1_HMI       56         6.6.2 PS1 (AND PS2)       57         6.6.3 ALARMS       58         6.6.4 USER ALARM PARAMETERS       59         6.6.5 EVENT DATA       60         7. TROUBLESHOOTING AND TECH SUPPORT       61         7.1 TROUBLESHOOTING       61         7.1 TROUBLESHOOTING       61         7.1 TROUBLESHOOTING       61                                                                                                    | 5.3.1 MESSAGE GROUP 1: MSG_HARDWARE_PARAMETERS_INITIAL_READ | . 52 |
| 5.3.3 MESSAGE GROUP 3: MSG_EVENT_FLAG_READ       53         5.3.4 MESSAGE GROUP 4: MSG_USER_PARAMETER_WRITE       53         6. ADVANCED MONITORING SCENARIOS       54         6.1 STATISTICS CALCULATION AND MONITORING       54         6.2 POWER SUPPLY MONITORING MODES       54         6.2.1 REDUNDANT POWER SUPPLY MONITORING       54         6.2.2 INCREASED POWER SUPPLY MONITORING       54         6.3.2 INCREASED POWER SUPPLY MONITORING       54         6.3.2 INCREASED POWER SUPPLY MONITORING       54         6.3.1 CAD SHARING MONITORING.       54         6.3 LOAD SHARING MONITORING.       54         6.4 TOTAL USE-TIME MONITORING.       54         6.5 CONTROLLER TAGS       55         6.6 HMI TAGS.       56         6.6.1 SCM1_HMI       56         6.6.2 PS1 (AND PS2)       57         6.6.3 ALARMS       58         6.6.4 USER ALARM PARAMETERS       59         6.6.5 EVENT DATA       60         7. TROUBLESHOOTING AND TECH SUPPORT       61         7.1 TROUBLESHOOTING       61         7.1 TROUBLESHOOTING       61         7.1 TROUBLESHOOTING       63                                                                                                    | 5.3.2 MESSAGE GROUP 2: MSG_PERIODIC_READ                    | . 52 |
| 5.3.4 MESSAGE GROUP 4: MSG_USER_PARAMETER_WRITE.       53         6. ADVANCED MONITORING SCENARIOS       54         6.1 STATISTICS CALCULATION AND MONITORING       54         6.2 POWER SUPPLY MONITORING MODES       54         6.2.1 REDUNDANT POWER SUPPLY MONITORING       54         6.2.2 INCREASED POWER SUPPLY MONITORING       54         6.3 LOAD SHARING MONITORING       54         6.4 TOTAL USE-TIME MONITORING       54         6.5 CONTROLLER TAGS       55         6.6 HMI TAGS       56         6.6.1 SCM1_HMI       56         6.6.2 PS1 (AND PS2)       57         6.6.3 ALARMS       58         6.6.4 USER ALARM PARAMETERS       59         6.6.5 EVENT DATA       60         7. TROUBLESHOOTING AND TECH SUPPORT       61         7.1 TROUBLESHOOTING       61         TECHNICAL SUPPORT       63                                                                                                    | 5.3.3 MESSAGE GROUP 3: MSG_EVENT_FLAG_READ                  | . 53 |
| 6. ADVANCED MONITORING SCENARIOS       54         6.1 STATISTICS CALCULATION AND MONITORING       54         6.2 POWER SUPPLY MONITORING MODES       54         6.2.1 REDUNDANT POWER SUPPLY MONITORING       54         6.2.2 INCREASED POWER SUPPLY MONITORING       54         6.3 LOAD SHARING MONITORING       54         6.4 TOTAL USE-TIME MONITORING       54         6.5 CONTROLLER TAGS       55         6.6 HMI TAGS       56         6.6.1 SCM1_HMI       56         6.6.2 PS1 (AND PS2)       57         6.6.3 ALARMS       58         6.6.4 USER ALARM PARAMETERS       59         6.6.5 EVENT DATA       60         7. TROUBLESHOOTING AND TECH SUPPORT       61         7.1 TROUBLESHOOTING       61         WARRANTY       63                                                                                                    | 5.3.4 MESSAGE GROUP 4: MSG_USER_PARAMETER_WRITE             | . 53 |
| 6.1 STATISTICS CALCULATION AND MONITORING       54         6.2 POWER SUPPLY MONITORING MODES       54         6.2.1 REDUNDANT POWER SUPPLY MONITORING       54         6.2.2 INCREASED POWER SUPPLY MONITORING       54         6.3 LOAD SHARING MONITORING       54         6.4 TOTAL USE-TIME MONITORING       54         6.5 CONTROLLER TAGS       55         6.6 HMI TAGS       56         6.6.1 SCM1_HMI       56         6.6.2 PS1 (AND PS2)       57         6.6.3 ALARMS       58         6.6.4 USER ALARM PARAMETERS       59         6.5 EVENT DATA       60         7. TROUBLESHOOTING AND TECH SUPPORT       61         7.1 TROUBLESHOOTING       61         7.1 TROUBLESHOOTING       61         WARRANTY       63                                                                                                    | 6. ADVANCED MONITORING SCENARIOS                            | 54   |
| 6.2 POWER SUPPLY MONITORING MODES       54         6.2.1 REDUNDANT POWER SUPPLY MONITORING       54         6.2.2 INCREASED POWER SUPPLY MONITORING       54         6.3 LOAD SHARING MONITORING       54         6.4 TOTAL USE-TIME MONITORING       54         6.5 CONTROLLER TAGS       55         6.6 HMI TAGS       56         6.6.1 SCM1_HMI       56         6.6.2 PS1 (AND PS2)       57         6.6.3 ALARMS       58         6.6.4 USER ALARM PARAMETERS       59         6.6.5 EVENT DATA       60         7. TROUBLESHOOTING AND TECH SUPPORT       61         7.1 TROUBLESHOOTING       61         7.1 TROUBLESHOOTING       61         WARRANTY       63                                                                                                    | 6.1 STATISTICS CALCULATION AND MONITORING                   | . 54 |
| 6.2.1 REDUNDANT POWER SUPPLY MONITORING       54         6.2.2 INCREASED POWER SUPPLY MONITORING       54         6.3 LOAD SHARING MONITORING       54         6.4 TOTAL USE-TIME MONITORING       54         6.5 CONTROLLER TAGS       55         6.6 HMI TAGS       56         6.6.1 SCM1_HMI       56         6.6.2 PS1 (AND PS2)       57         6.6.3 ALARMS       58         6.6.4 USER ALARM PARAMETERS       59         6.6.5 EVENT DATA       60         7. TROUBLESHOOTING AND TECH SUPPORT       61         7.1 TROUBLESHOOTING       61         TECHNICAL SUPPORT       63                                                                                                    | 6.2 POWER SUPPLY MONITORING MODES                           | . 54 |
| 6.2.2 INCREASED POWER SUPPLY MONITORING.       54         6.3 LOAD SHARING MONITORING.       54         6.4 TOTAL USE-TIME MONITORING.       54         6.5 CONTROLLER TAGS       55         6.6 HMI TAGS.       56         6.6.1 SCM1_HMI       56         6.6.2 PS1 (AND PS2)       57         6.6.3 ALARMS.       58         6.6.4 USER ALARM PARAMETERS       59         6.6.5 EVENT DATA       60         7. TROUBLESHOOTING AND TECH SUPPORT       61         7.1 TROUBLESHOOTING       61         WARRANTY       63                                                                                                    | 6.2.1 REDUNDANT POWER SUPPLY MONITORING                     | . 54 |
| 6.3 LOAD SHARING MONITORING.       54         6.4 TOTAL USE-TIME MONITORING.       54         6.5 CONTROLLER TAGS       55         6.6 HMI TAGS.       56         6.6.1 SCM1_HMI       56         6.6.2 PS1 (AND PS2)       57         6.6.3 ALARMS       58         6.6.4 USER ALARM PARAMETERS       59         6.6.5 EVENT DATA       60         7. TROUBLESHOOTING AND TECH SUPPORT       61         7.1 TROUBLESHOOTING       61         TECHNICAL SUPPORT       63                                                                                                    | 6.2.2 INCREASED POWER SUPPLY MONITORING                     | . 54 |
| 6.4 TOTAL USE-TIME MONITORING.       54         6.5 CONTROLLER TAGS       55         6.6 HMI TAGS.       56         6.6.1 SCM1_HMI       56         6.6.2 PS1 (AND PS2)       57         6.6.3 ALARMS.       58         6.6.4 USER ALARM PARAMETERS       59         6.6.5 EVENT DATA       60         7. TROUBLESHOOTING AND TECH SUPPORT       61         7.1 TROUBLESHOOTING       61         WARRANTY       63                                                                                                    | 6.3 LOAD SHARING MONITORING                                 | . 54 |
| 6.5 CONTROLLER TAGS       55         6.6 HMI TAGS       56         6.6.1 SCM1_HMI       56         6.6.2 PS1 (AND PS2)       57         6.6.3 ALARMS       58         6.6.4 USER ALARM PARAMETERS       59         6.6.5 EVENT DATA       60         7. TROUBLESHOOTING AND TECH SUPPORT       61         7.1 TROUBLESHOOTING       61         WARRANTY       63                                                                                                    | 6.4 TOTAL USE-TIME MONITORING                               | . 54 |
| 6.6 HMI TAGS.       56         6.6.1 SCM1_HMI       56         6.6.2 PS1 (AND PS2)       57         6.6.3 ALARMS.       58         6.6.4 USER ALARM PARAMETERS       59         6.6.5 EVENT DATA       60         7. TROUBLESHOOTING AND TECH SUPPORT       61         7.1 TROUBLESHOOTING       61         WARRANTY       63                                                                                                    | 6.5 CONTROLLER TAGS                                         | . 55 |
| 6.6.1 SCM1_HMI       56         6.6.2 PS1 (AND PS2)       57         6.6.3 ALARMS       58         6.6.4 USER ALARM PARAMETERS       59         6.6.5 EVENT DATA       60         7. TROUBLESHOOTING AND TECH SUPPORT       61         7.1 TROUBLESHOOTING       61         TECHNICAL SUPPORT       63         WARRANTY       63                                                                                                    | 6.6 HMI TAGS                                                | . 56 |
| 6.6.2 PS1 (AND PS2)       57         6.6.3 ALARMS       58         6.6.4 USER ALARM PARAMETERS       59         6.6.5 EVENT DATA       60         7. TROUBLESHOOTING AND TECH SUPPORT       61         7.1 TROUBLESHOOTING       61         TECHNICAL SUPPORT       63         WARRANTY       63                                                                                                    | 6.6.1 SCM1_HMI                                              | . 56 |
| 6.6.3 ALARMS       58         6.6.4 USER ALARM PARAMETERS       59         6.6.5 EVENT DATA       60         7. TROUBLESHOOTING AND TECH SUPPORT       61         7.1 TROUBLESHOOTING       61         TECHNICAL SUPPORT       63         WARRANTY       63                                                                                                    | 6.6.2 PS1 (AND PS2)                                         | . 57 |
| 6.6.4 USER ALARM PARAMETERS       59         6.6.5 EVENT DATA       60         7. TROUBLESHOOTING AND TECH SUPPORT       61         7.1 TROUBLESHOOTING       61         TECHNICAL SUPPORT       63         WARRANTY       63                                                                                                    | 6.6.3 ALARMS                                                | . 58 |
| 6.6.5 EVENT DATA       60         7. TROUBLESHOOTING AND TECH SUPPORT       61         7.1 TROUBLESHOOTING       61         TECHNICAL SUPPORT       63         WARRANTY       63                                                                                                    | 6.6.4 USER ALARM PARAMETERS                                 | . 59 |
| 7. TROUBLESHOOTING AND TECH SUPPORT       61         7.1 TROUBLESHOOTING       61         TECHNICAL SUPPORT       63         WARRANTY       63                                                                                                    | 6.6.5 EVENT DATA                                            | . 60 |
| 7.1 TROUBLESHOOTING                                                                                                    | 7. TROUBLESHOOTING AND TECH SUPPORT                         | 61   |
| TECHNICAL SUPPORT                                                                                                    | 7.1 TROUBLESHOOTING                                         | . 61 |
| WARRANTY63                                                                                                    | TECHNICAL SUPPORT                                           | .63  |
|                                                                                                    | WARRANTY                                                    | .63  |

### **REVISION HISTORY**

| <b>Revision Code</b> | <b>Revision Date</b> | Description                                                 |
|----------------------|----------------------|-------------------------------------------------------------|
| Rev. 1               | 8/2022               | Final                                                       |
| Rev. 1.1             | 3/2023               | Miscellaneous text and illustrations additions and changes. |

### PREFACE

Thank you for purchasing SolaHD SCM-E-EIP!

This user manual defines how to use the communication functions of SCM-E-EIP. It also contains important safety instructions that must be followed during the installation and operation of the communication module. Before attempting to install the product, please read the all safety, installation, and operation warnings and instructions thoroughly.

You can also download the PDF version of this, and other documents, at <u>www.solahd.com</u>.

# INTRODUCTION

The SCM Series of SolaHD Communication Modules provides network connectivity support for one or two SDN-D Series power supplies over popular industrial protocols. The SCM-E-EIP model provides Ethernet/IP protocol support, and is fully ODVA-conformant. The SCM-E-EIP also includes an embedded web server with a graphical user interface (GUI), to provide a simple means to monitor and configure SDN-D power supply data and parameters using a standard web browser.

#### FEATURES

- Provides a means to connect up to two SDN-D Power Supplies to an Ethernet/IP network
- Monitoring via an embedded webserver Graphical User Interface accessible via common browsers like Google Chrome, Microsoft Edge, and Mozilla Firefox
- Utilizes the Common Industrial Protocol (CIP) for its upper layers
- Uploading and downloading of parameters and setpoints via TCP
- Transfer of basic I/O data via User Datagram Protocol (UDP)-based implicit messaging
- Dual Ethernet ports to accommodate different network configurations
- Built-in thermal sensor to measure the device's internal temperature. Since the SCM generates minimal heat itself, the internal temperature of the SCM should approximate ambient temperature.

#### WHAT'S INCLUDED

SCM-E-EIP is shipped with the following items:

- 1 x SCM-E-EIP Ethernet/IP Communication Module
- 2 x SCM-E-EIP I2C cable
- SCM-E-EIP Safety Instruction Sheet

#### ADDITIONAL REQUIREMENTS (NOT INCLUDED)

The following items/accessories not included in the SCM-E-EIP package are also needed:

- Ethernet cable (with straight-through configuration, shielded Cat6 or higher)
- Windows PC with pre-installed internet browser

#### **COMPATIBLE DEVICES/APPLICATIONS**

SCM-E-EIP is compatible with the following SolaHD SDN-D power supplies:

- SDN1024100D version xx 06 10
- SDN2024100D version xx 05 16

As an ODVA-conformant Ethernet/IP adapter, the SCM-E-EIP should function properly with any other Ethernet/IP device meeting ODVA certifications. The web server embedded in the SCM-E-EIP should be compatible with any MS Windows-based Internet browser, including Google Chrome, Microsoft Edge, and Mozilla Firefox.

## **SAFETY INSTRUCTIONS**

### **A** CAUTION - Risk of personal injury and explosion hazard.

SAVE THESE INSTRUCTIONS - This manual contains important instructions that should be followed during installation and maintenance.

Risk of personal injury and explosion hazard when used in a Class I, Division 2/Class I, Zone 2 environment.

Refer to the "Safety Instruction Sheet - SCM Communications Modules" provided with the product or located on our website at <u>www.SolaHD.com</u>. Be sure to adhere to all safety procedures provided in the sheet.

### **1. PRODUCT OVERVIEW**

#### **1.1 GENERAL SPECIFICATIONS**

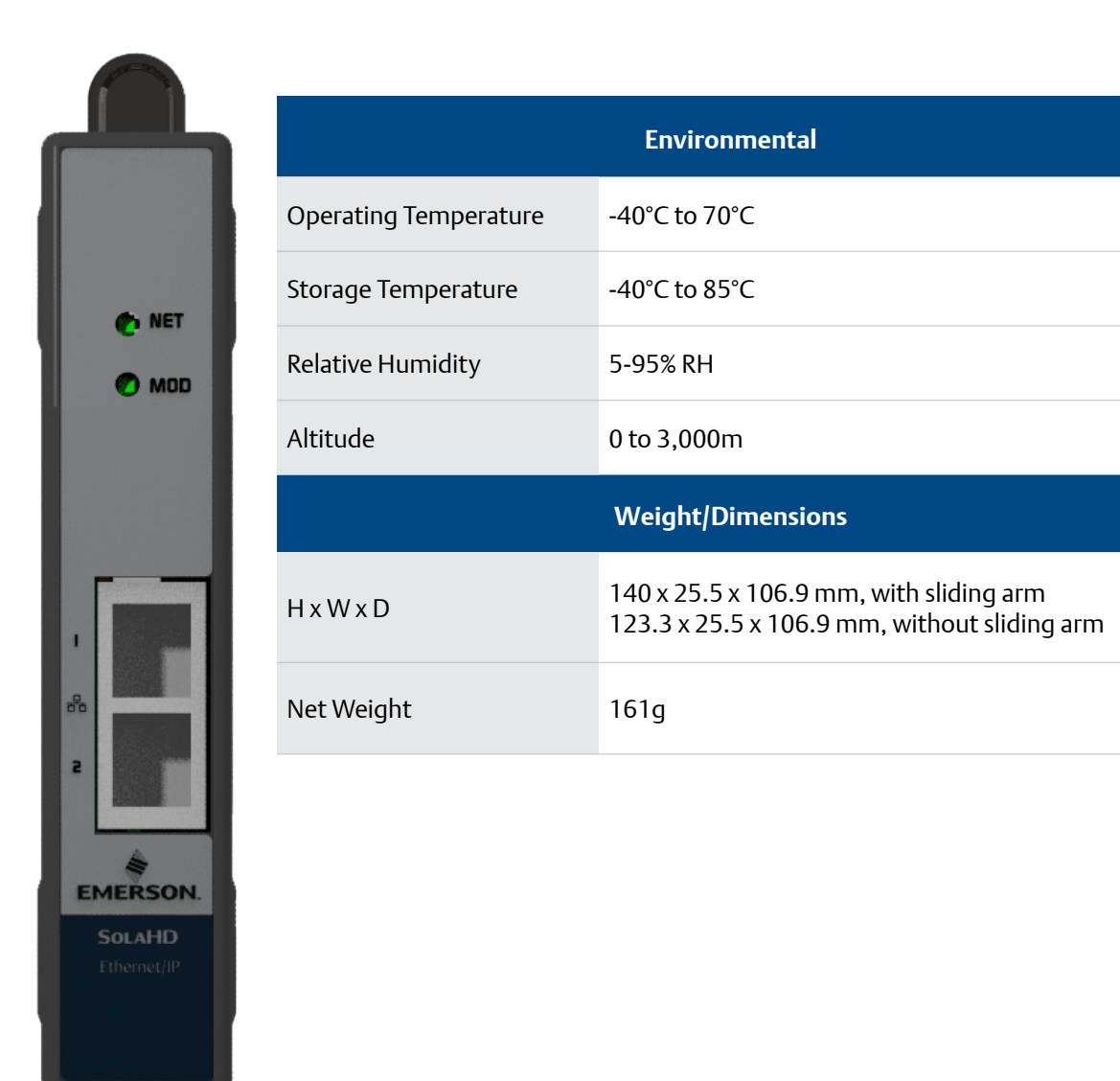

#### **1.2 COMMUNICATION SPECIFICATIONS**

| ltem                          |                       | Specification                                                             |  |
|-------------------------------|-----------------------|---------------------------------------------------------------------------|--|
| Communication Pr              | rotocol               | Ethernet/IP (CIP), ODVA-conformant                                        |  |
| Тороlоду                      |                       | Star, Linear Bus, Device Level Ring (DLR)                                 |  |
| Transmission                  |                       | One to one (unicast), one to many (multicast), and one to all (broadcast) |  |
| Transmission Spee             | d                     | 10Mbps, 100Mbps                                                           |  |
| Transmission Medi             | um                    | Shielded Cat6 Twisted-pair cable                                          |  |
| Maximum Transmission Distance |                       | 100 meters                                                                |  |
|                               | Class 1               | Connection resource: 1 max.                                               |  |
| Process Data                  | Packet interval (RPI) | 100 ms maximum                                                            |  |
|                               | Connection type       | Exclusive-Owner Connection                                                |  |
| Explicit message              | Class 3               | Number of clients that can communicate at one time: 6                     |  |
|                               | UCMM                  | Number of clients that can communicate at one time: 6                     |  |
| Default IP Address            |                       | DCHP enabled                                                              |  |

#### **1.3 CONSTRUCTION**

The important parts of the SCM-E-EIP Communication Module are as follows:

#### I2C PORTS

These ports are used to connect the communication module to the SDN-D power supply units. Two SDN-D Series power supplies can be connected simultaneously. Two I2C cables are included. The back port is Port #1, and the front port is Port #2.

#### **NETWORK STATUS LED**

This LED indicator is used to indicate the status of the network. For full details on the status LEDs, refer to the Network and Module Status Indicators section.

#### **MODULE STATUS LED**

This LED indicator is used to indicate the status of the module. For full details on the status LEDs, refer to the Network and Module Status Indicators section.

#### ETHERNET PORT

This dual Ethernet port is used to connect the SCM-E-EIP to the network.

#### **1.4 NETWORK AND MODULE STATUS INDICATORS**

As shown in **Section 1.3**, there are two LED indicators on the SCM-E-EIP, one for Network and one for Module.

The table below defines the different status of both the Network and Module LED indicators compliant with CIP Specification as stated in Volume 2:EtherNet/IP Adaptation of CIP, Chapters 9-4.2 and 9-4.3.

| LED Indicator | LED State            | Summary                       | Definition                                                                                                    |
|---------------|----------------------|-------------------------------|----------------------------------------------------------------------------------------------------|
|               | Steady Off           | No power                      | No power is supplied to the SCM.                                                                                                    |
|               | Steady Green         | Device operational            | SCM-E-EIP and Power Supplies<br>are operating correctly.                                                                               |
| Module        | Flashing Green       | Standby                       | The SCM is in the initialization state.                                                                                                |
|               | Flashing Red         | Major Recoverable Fault       | A Power Supply has a Major<br>Recoverable Fault.                                                                                       |
|               | Flashing Green / Red | Self-test                     | SCM is performing a self-test.                                                                                                    |
|               | Steady Off           | Not powered, no IP<br>address | The device is powered off, or is<br>powered on but with no IP address<br>configured.                                                   |
|               | Flashing Green       | No connections                | An IP address is configured, but no<br>CIP connections are established, and<br>an Exclusive Owner connection has<br>not timed out.     |
| Network       | Steady Green         | Connected                     | An IP address is configured, at least<br>one CIP connection is established,<br>and an Exclusive Owner connection<br>has not timed out. |
|               | Flashing Red         | Connection timeout            | An IP address is configured, and<br>an Exclusive Owner connection for<br>which this device is the target has<br>timed out.             |
|               | Steady Red           | Duplicate IP                  | The SCM has detected that its IP address is already in use.                                                                            |
|               | Flashing Green / Red | Self-test                     | SCM is performing a self-test.                                                                                                    |

#### **1.4.1 INDICATORS AT POWER UP**

As stated in Volume 2:EtherNet/IP Adaptation of CIP 9-4.1.4, the Module Status indicator shall turn Green for approximately 0.25 second, turn Red for approximately 0.25 second, and then turn Green and hold that state until the power-up test has completed. Network Status indicator shall turn Green for approximately 0.25 second, turn Red for approximately 0.25 second, and then turn Off and hold that state until the power-up test has completed.

#### **1.5 SETUP AND CONNECTIVITY**

#### **1.5.1 ELECTROSTATIC DISCHARGE**

#### NOTICE

Always use ESD precautions when handling electronic circuit equipment as they contain parts and assemblies susceptible to damage by electrostatic discharge (ESD).

To prevent possible electrostatic discharge (ESD) from rendering the SCM non-functional and possible data corruption, it is recommended to take proper precautions when setting up the system or handling products.

- Avoid hand contact by transporting and storing SCMs in static-safe containers.
- Always be properly grounded (e.g., using antistatic wrist strap) when contacting SCM or plugging in or removing cables from power supply or host device.

#### **1.5.2 POWER SUPPLY REPLACEMENT**

To avoid any data corruption, when changing one or both power supplies or SCM in a dual power supply and SCM setup, it is recommended to follow these steps:

- 1. Turn off AC or DC input power to the power supplies,
- 2. Replace power supplies and/or SCM as intended,
- 3. Reconnect the mains, and communication wiring,
- 4. Re-apply AC or DC input power to the power supplies.

#### **1.5.3 SOLAHD POWER SUPPLIES (SDN-D SERIES)**

Two cables are included with the SCM-E-EIP for interconnecting either one or two SDN-D power supplies. These cables are inserted to one of the I2C ports of the SCM-E-EIP. For the location of the I2C port, refer to **Section 1.3**.

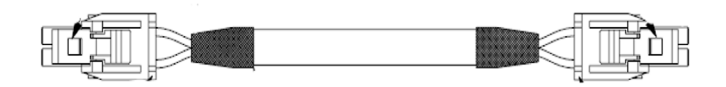

For the Ethernet port connectors, use a standard RJ45 cable (shielded Cat6 or higher).

The sections below show the wiring of the SCM-E-EIP to the SDN-D power supply.

#### 1.5.3.1 WIRING: SCM-E-EIP AND SDN-D 1:1 CONNECTION

The set-up below shows typical connections of one SCM-E-EIP to one SDN-D Power Supply.

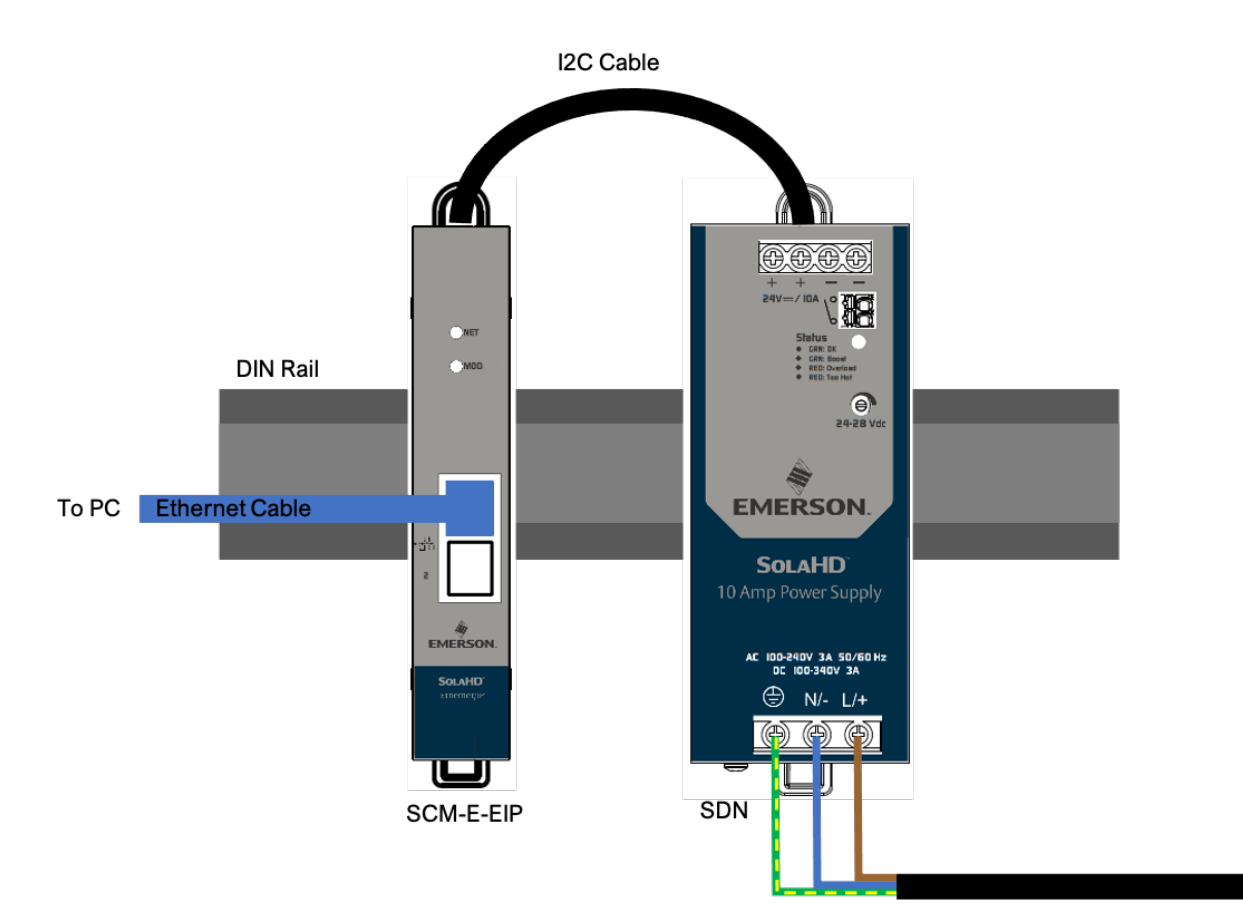

#### 1.5.3.2 WIRING: SCM-E-EIP AND SDN-D 1:2 CONNECTION

The set-up below shows typical connections of one SCM-E-EIP to two SDN-D Power Supplies.

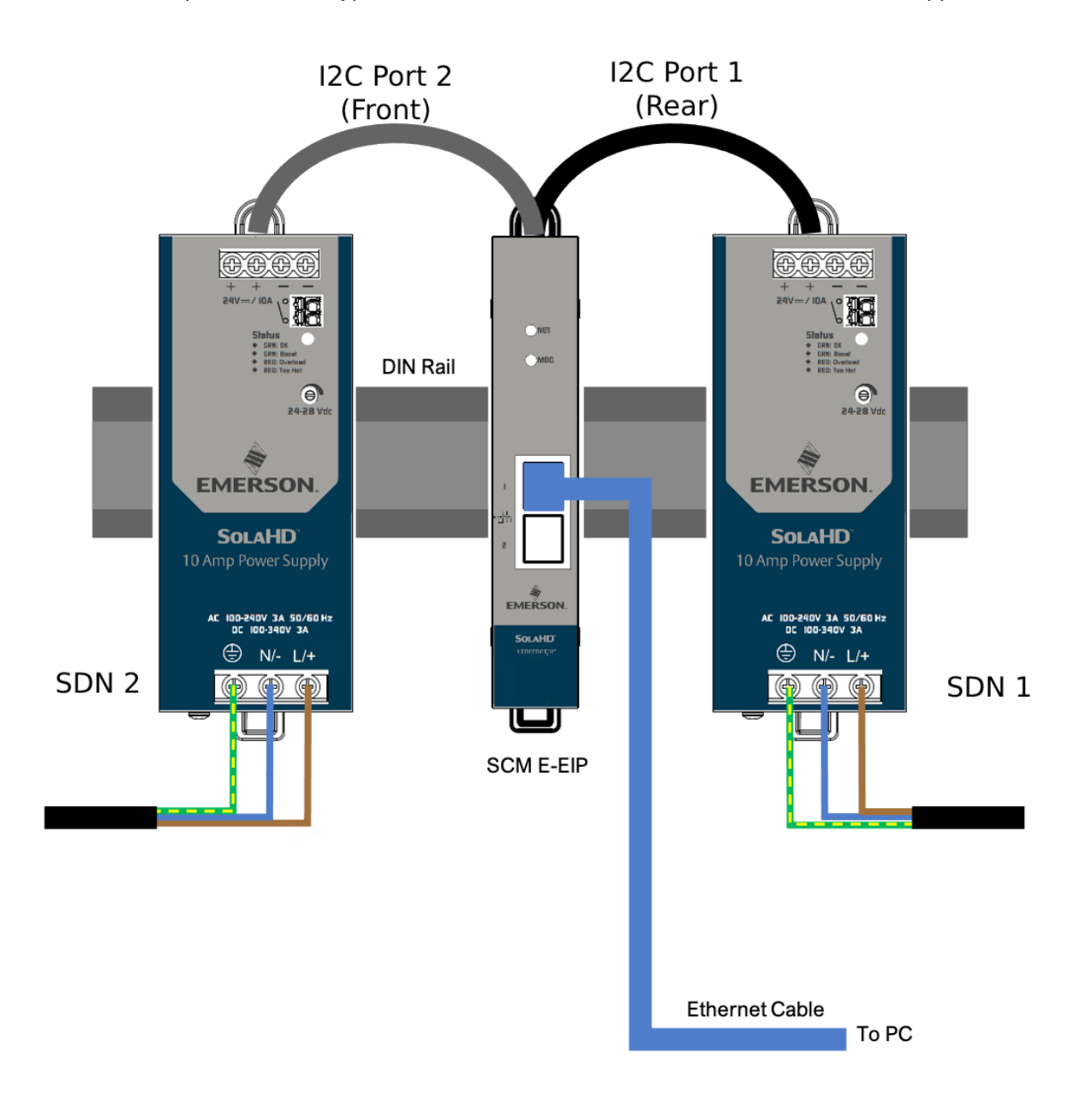

#### 1.5.3.3 WIRING: SCM-E-EIP AND SDN-D DEVICE LEVEL RING (DLR) CONNECTION

A Device Level Ring (DLR) network is a single fault tolerant network intended for the interconnection of automation devices without the need for additional switches.

The setup below shows the typical network connections for two SCM-E-EIP modules connected in a DLR topology. In this example, each SCM-E-EIP is connected to a single SDN-D Power Supply. This setup also makes use of a ring supervisor, a device that verifies the integrity of the ring, reconfigures the ring to recover from a single fault, and collects diagnostic information for the ring.

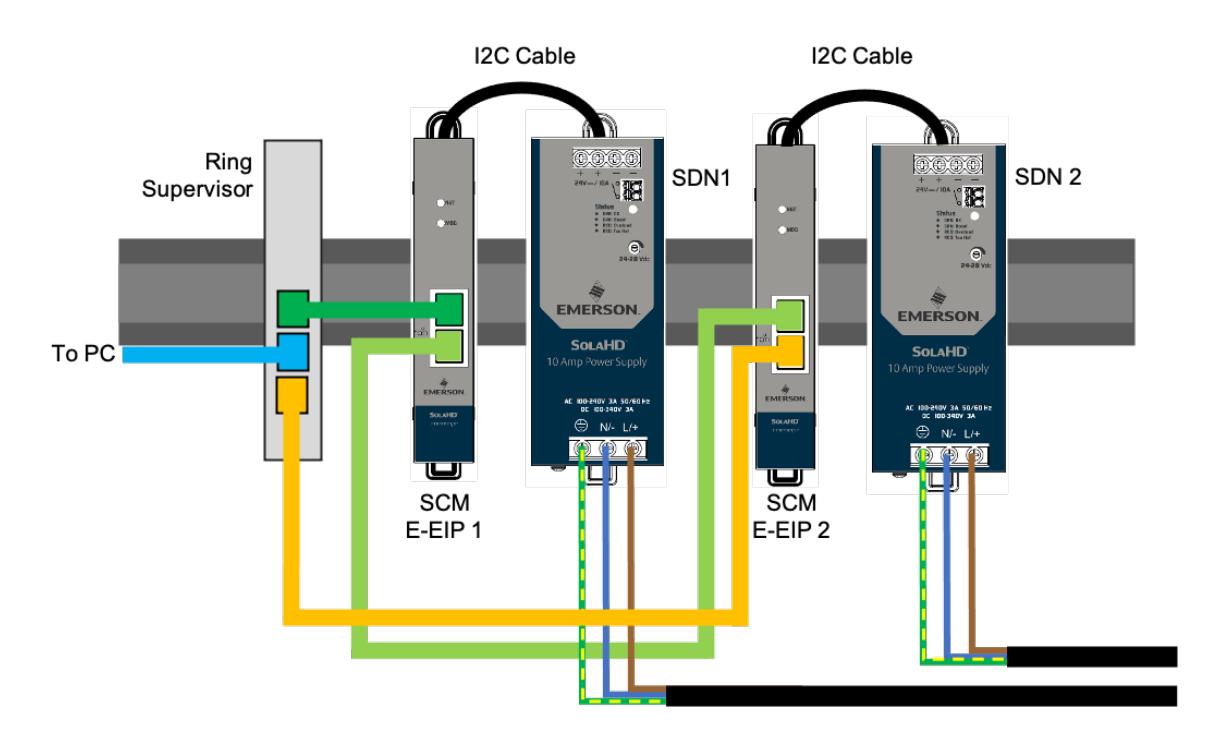

#### **1.5.4 ROCKWELL ALLEN BRADLEY LOGIX PROCESSOR**

To connect a SolaHD SDN-D Power Supply to an Allen Bradley Logix Processor, it must be wired either via a star topology or a ring topology as shown in the examples below. Both topologies make use of a network switch. For more details, refer to **Section 4 Rockwell Allen Bradley Setup**.

#### 1.5.4.1 WIRING: ROCKWELL ALLEN BRADLEY LOGIX PROCESSOR STAR TOPOLOGY

The set-up below shows the wiring of a SCM-E-EIP - SDN-D Power Supply to a Rockwell Allen Bradley Logix Processor in star topology.

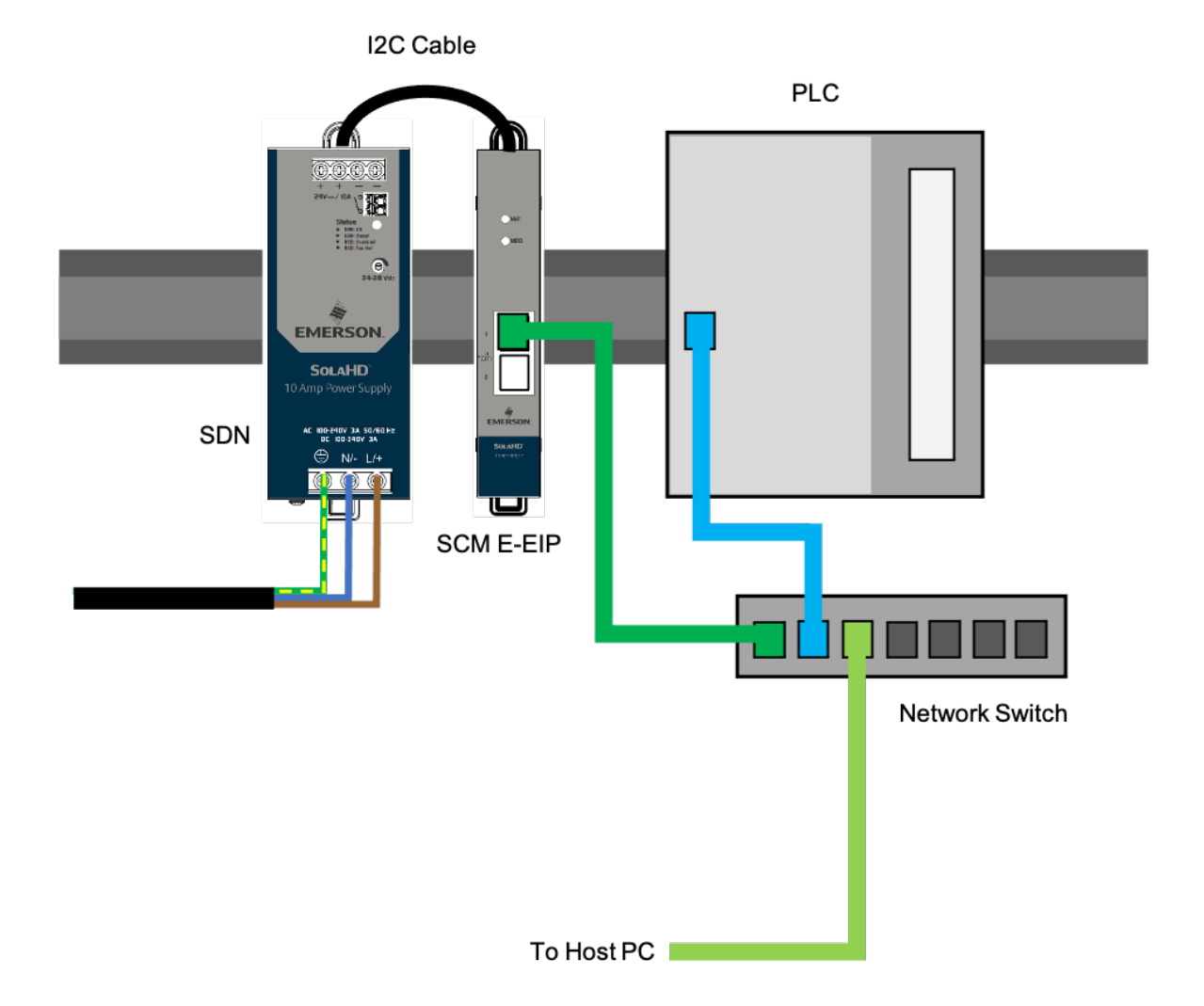

### **1.5.4.2 WIRING: ROCKWELL ALLEN BRADLEY LOGIX PROCESSOR DEVICE LEVEL RING** (DLR) TOPOLOGY

The set-up below shows the wiring of a SCM-E-EIP - SDN-D Power Supply to a Rockwell Allen Bradley Logix Processor in ring topology.

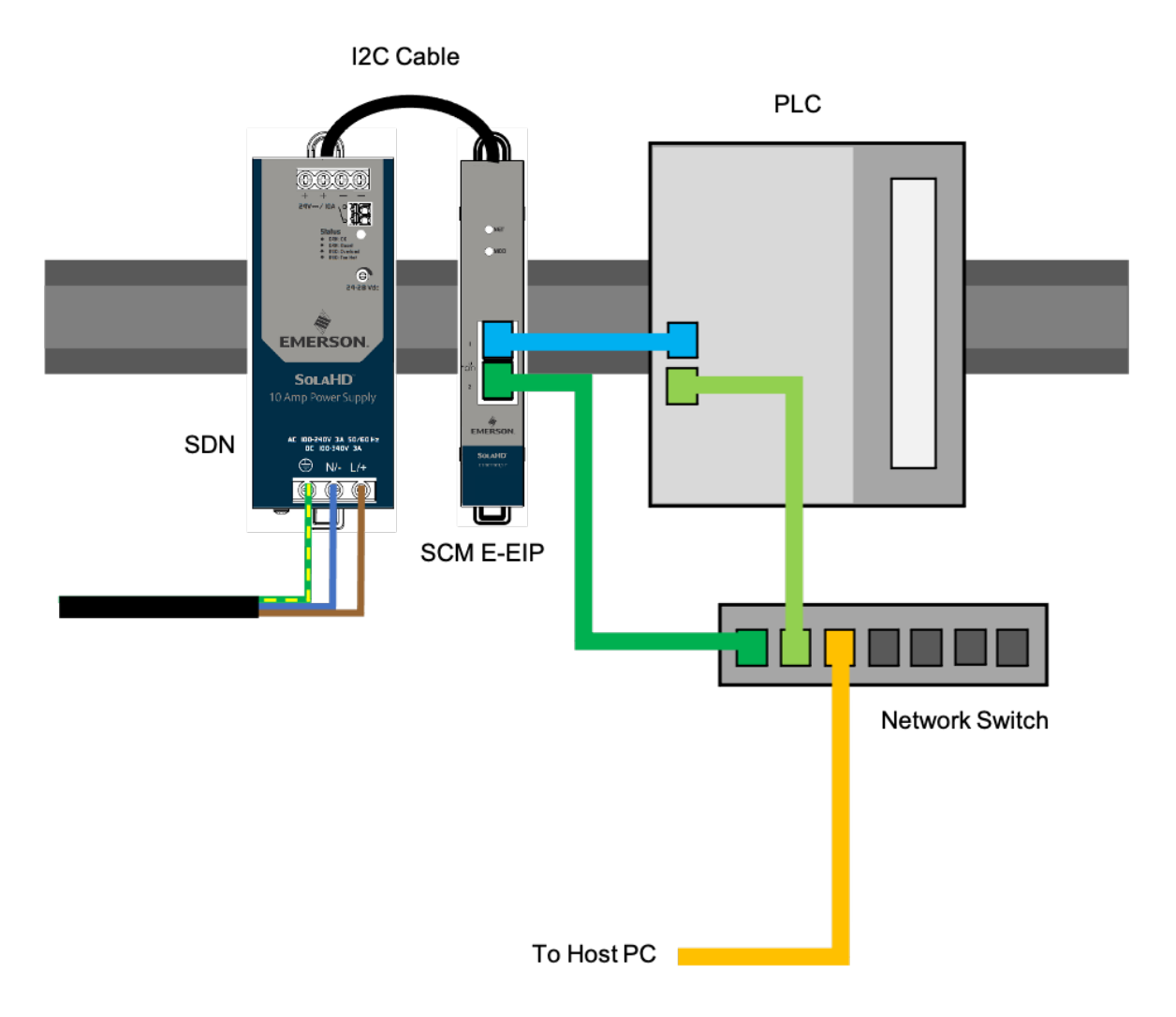

#### 1.5.5 SPACING

The setup below shows the spacing of the SCM-E-EIP to the SDN-D Power Supplies. Please note that all devices are mounted on a standard DIN-rail.

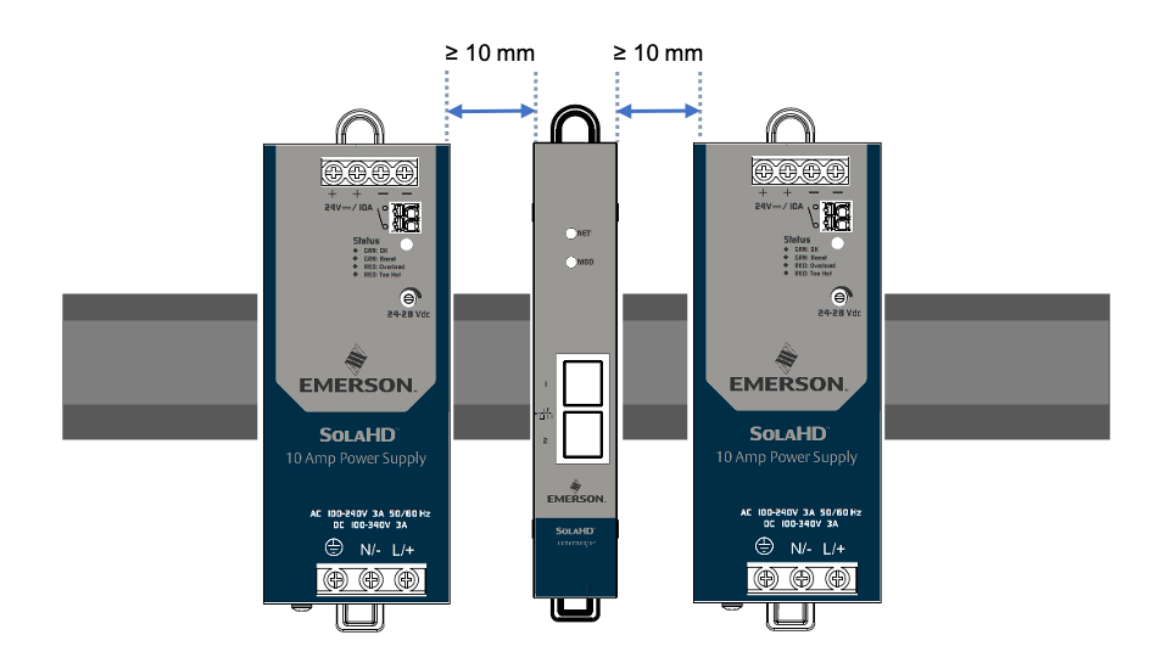

#### **1.6 PROCESS DATA**

The measurement and calculation data shown below can be read through the SCM-E-EIP. For the full list of SCM parameters, please refer to **Section 4.3**.

| Parameter         | Data Type | Resolution | Ассигасу |
|-------------------|-----------|------------|----------|
| SCM   Status LED  | BYTE      | -          | -        |
| SCM   Temperature | SINT      | 0.1°C      | +-2.0°C  |
| P1 Vout           | UINT      | 0.01V      | +-2%     |
| P1 lout           | UINT      | 0.01A      | +-2.5%   |
| P1   Vin          | UINT      | 0.01V      | +-5.0%   |
| P1 Temperature    | SINT      | 0.1°C      | +-8°C    |
| P1   LED Status   | BYTE      | -          | -        |
| P1   Event Flags  | WORD      | -          | -        |
| P1   Time On Now  | UDINT     | 1sec       | -        |
| P1   Lifetime On  | UDINT     | 1sec       | -        |
| P2 Vout           | UINT      | 0.01V      | +-2%     |
| P2 lout           | UINT      | 0.01A      | +-2.5%   |
| P2 Vin            | UINT      | 0.01V      | +-5.0%   |
| P2 Temperature    | SINT      | 0.1°C      | +-8°C    |
| P2   LED Status   | BYTE      | -          | -        |
| P2   Event Flags  | WORD      | -          | -        |
| P2   Time On Now  | UDINT     | 1sec       | -        |
| P2 Lifetime On    | UDINT     | 1sec       | -        |
| P1   Alarm Flag   | DWORD     | -          | -        |
| P2   Alarm Flag   | DWORD     | -          | -        |

#### **NOTES:**

• The accuracy defined in the table above is valid over the entire operating input, load, Vout range and 0–60°C (unless specified otherwise)

- P1, P2 Temperature (power supply internal ambient temperature) accuracy at > 50°C
- lout accuracy at > 20% of max. operating load

#### **1.7 EVENTS**

The events shown below can be flagged through communication with SCM-E-EIP.

| Event                         | Event Code | Origin | Meaning                                                                                                    |
|-------------------------------|------------|--------|----------------------------------------------------------------------------------------------------|
| Short Circuit<br>Protection   | SCP/OCP    | PSU    | Short circuit fault occurred at the output of the power supply.<br>This is triggered when the load current is greater than 150% of<br>the rated load. |
| Overvoltage<br>Protection     | OVP        | PSU    | The output voltage of the power supply is greater than 32V for SDN10 and SDN20.                                                                       |
| Power Boost                   | РВ         | PSU    | Power supply loaded a reactive load which is less than 150% of the rated load but greater than 125% of the rated load.                                |
| Overtemperature<br>Protection | OTP        | PSU    | Internal temperature of the power supply exceeding safe operating levels. This occurs when the main transformer temperature exceeds 125°C.            |

#### **1.8 PRODUCT INFORMATION AND DEFAULT COMM. CONFIGURATION**

These communication configuration and product information shown below can be read or written through SCM-E-EIP.

| Name                            | Default Factory Settings | Process Data | CIP  |
|---------------------------------|--------------------------|--------------|------|
| Part Number                     | SCM-E-EIP                | None         | Read |
| Serial Number <sup>1</sup>      |                          | None         | Read |
| Manufacturing Info <sup>1</sup> |                          | None         | Read |
| Manufacturer Name               | SolaHD                   | None         | Read |
| Model Revision <sup>1</sup>     |                          | None         | Read |
| Primary Revision <sup>1</sup>   |                          | None         | Read |
| Secondary Revision <sup>1</sup> |                          | None         | Read |
| MAC Address                     | 00:00:00:00:00           | None         | Read |

<sup>1</sup> Factory dependent, no fixed value

|                 | Default Communication |      |            |
|-----------------|-----------------------|------|------------|
| DHCP            | Enabled               | None | Read/Write |
| IP Address      | 0.0.0.0               | None | Read/Write |
| Subnet Mask     | 0.0.0.0               | None | Read/Write |
| Gateway Address | 0.0.0.0               | None | Read/Write |
| Host Name       |                       |      | Read/Write |
| Domain name     |                       |      | Read/Write |
| DNS Server #1   | 0.0.0.0               | None | Read/Write |
| DNS Server #2   | 0.0.0.0               | None | Read/Write |
| Port 1          |                       |      | Read/Write |
| Port 2          |                       |      | Read/Write |

### 2. NETWORK CONFIGURATION/ IP SETTINGS

#### **2.1 NETWORK CONFIGURATION**

#### 2.1.1 STATIC IP

The following example shows how to change to a Static IP Address of 192.168.1.20 from a PC connected on the network. Note that by default, SCM-E-EIP is DHCP-enabled. If the SCM-E-EIP is still configured for DHCP, it must be changed to Static. This can be done using the HMS IPConfig tool, described in the next section.

- 1. Go to Settings > Network and Internet > Change adapter options
- 2. Right-click on your Local Area Network (LAN) and select Properties
- 3. Click Internet Protocol Version 4 (TCP/IPv4)
- **4.** Select Use the following address and click on Advanced
- **5.** Add IP 192.168.1.20 and Subnet Mask 255.555.555.0

| ⊖ → < ↑ In the second second seco |
|----------------------------------------------------------------------------------------------------|
| Ornanice   Disable this network device  Diagnose this connection  Rename this  Ethernet Properties  X                                                                                                    |
| Networking Authentication Sharing                                                                                                    |
| Ger Advanced TCP/IP Jettings                                                                                                    |
| Th Ye IB settings DNS WINS                                                                                                    |
| IP addresses IP address IP address Subnet mask                                                                                                    |
| Add Edit Remove                                                                                                    |
| C Gateway Metric                                                                                                    |
| Add Edit Remove                                                                                                    |
| Automatic metric Interface metric:                                                                                                    |
|                                                                                                    |
| OK Cancel                                                                                                    |

#### 2.1.2 HMS IP CONFIG TOOL

HMS Ipconfig is a Windows-based tool for configuration of TCP/IP settings in HMS devices. Ipconfig will detect all compatible and active HMS devices on the local network. The devices do not have to be on the same Ethernet subnet as the computer running.

- 1. Click this link to download the IPConfig tool.
- 2. Select HMS IP Config Utility for module TCP/IP configuration.
- 3. After the download is finished, upack the items on the zip file and run the installer.
- **4.** Connect the SCM-E-EIP to the PC where you installed the HMS IP Config tool, preferably direct connection.
- 5. Follow the HMS IPConfig User Guide.
- **6.** Click Next until you reach the Registration process.

### **3. MONITORING**

#### **3.1 WEBSERVER MONITORING**

#### 3.1.1 PROCEDURE

The SCM-E-EIP Communication Module comes with a webserver Graphical User Interface (GUI) that allows the user to monitor the different parameters and alarms from the device connected to it. It also allows the user to configure SCM-E-EIP network settings such as IP address and net mask.

This webserver can be opened by most browsers such as Google Chrome, Microsoft Edge, Mozilla Firefox, Safari, etc.

To open the SCM webserver, follow the instructions below:

- 1. Set-up the wiring of the SCM-E-EIP and the SOLAHD Power Supply. For information on the wiring setup of SOLAHD Power Supplies to the SCM-E-EIP, refer to Section 1.5.1.
- 2. Once the setup is finished, turn the devices on and configure the network. For instructions on how to configure the network, refer to Section 2.1. If the network is already configured, this step can be skipped.
- **3.** To make sure that the SCM is really connected to the network, the user can ping the device using the IP address set in Section 2.1. (e.g 192.168.1.5). Type ping 192.168.1.5 at the command prompt. The Command Prompt can be opened by typing cmd in the Windows search bar and pressing Enter. (This step can be skipped.)
- **4.** Once the connection is established, open the desired browser and type the IP address (192.168.1.5) on the address bar.
- 5. The webserver should be loaded with the default tab opened (Overview tab).

and SolaHD logos are registered trademarks. © 2021 EMERSON - All rights

| N. N.      |                |            |        |
|------------|----------------|------------|--------|
| EMEŔ       | RSON.          |            | SOLAHD |
| MONITORING | Identification |            |        |
| Overview   | Module name:   | SCM-E-EIP  |        |
| Parameters | Serial number: | 1234       |        |
| Events     | FW version:    | 1.00       |        |
| Alarm      | Uptime:        | 5.46 hours |        |
| NETWORK    |                |            |        |
| Status     |                |            |        |
|            |                |            |        |

Emerson.com/SolaHD

#### **3.1.2 PARTS**

The webserver is divided into two main tabs: Monitoring and Network. The monitoring tab consists of Overview, Parameters, Events while the Network tab consists of Status and Configuration.

#### 3.1.2.1 MONITORING TAB

The Overview tab shows the identification of the module attached to the network such as module name, serial number, firmware version, and uptime.

| EMER          | SON.           |              | SolaHD |
|---------------|----------------|--------------|--------|
| MONITORING    | Identification |              |        |
| Overview      | Module name:   | SCM-E-EIP    |        |
| Parameters    | Serial number: | 22170038     |        |
| Events        | FW version:    | 1.12         |        |
| Alarm         | Uptime:        | 165.03 hours |        |
| NETWORK       |                |              |        |
| Status        |                |              |        |
| Configuration |                |              |        |

The Parameters tab shows all the measurement and calculation data of the devices (SDN-D Power supplies, etc) connected to the communications module. The FRU data of the SCM-E-EIP are also shown in this tab.

| ALL.         |                                        |                   |                     |                     |          |
|--------------|----------------------------------------|-------------------|---------------------|---------------------|----------|
| EMER         | RSON.                                  |                   |                     | SOL                 | AHD      |
| IONITORING   | Description                            | SCM               | PS#1                | PS#2                | Unit     |
| verview      | Part Number                            | SCM-E-EIP         | SDN 10-24-100D      | SDN 10-24-100D      |          |
| arameters    | Serial Number                          | 22170038          | N4772K0004BRC       | N477200017BRC       |          |
| vents        | Manufacturing Info                     | 22170038          | PH34212199          | PH15210655          |          |
| larm         | Manufacturer Name                      | SolaHD            | SolaHD              | SolaHD              |          |
| ETWORK       | Model Revision                         | AJ                | BR                  | BR                  |          |
| tatus        | Primary Revision                       | 12                | 06                  | 06                  |          |
| onfiguration | Secondary Revision                     | 02                | 10                  | 10                  |          |
|              | LED Status                             | NS MS             | Normal Operation    | Normal Operation    |          |
|              | Event Flags                            |                   |                     |                     |          |
|              | User Alarm Limit: Output Current High  |                   | 200.00              | 200.00              | Amps     |
|              | User Alarm Limit: Temperature High     |                   | 150.0 °C (302.0 °F) | 150.0 °C (302.0 °F) | °C (°F)  |
|              | User Alarm Limit: Event Flags          |                   |                     |                     |          |
|              | User Alarm : Enable Alarm Flags        |                   | Disable             | Enable              |          |
|              | Total Turn On Time                     |                   | 1415.44             | 1412.81             | hours    |
|              | Current Turn On Time                   |                   | 159.94              | 159.58              | hours    |
|              | Count: DC Output ON Cycles             |                   | 5                   | 5                   |          |
|              | Count: Output Short Circuit Protection |                   | 0                   | 0                   |          |
|              | Count: Output Over-Voltage Protection  |                   | 0                   | 0                   |          |
|              | Count: Power Boost                     |                   | 0                   | 0                   |          |
|              | Count: Input Power applied             |                   | 4                   | 4                   |          |
|              | Count: Over-Temperature Protection     |                   | 0                   | 0                   |          |
|              | Output Voltage, Maximum value          |                   | 24.41               | 24.89               | Volts    |
|              | Output Current, Maximum value          |                   | 0.41                | 0.30                | Amps     |
|              | Input Voltage, Maximum value           |                   | 131.92              | 131.19              | Volts    |
|              | Temperature, Maximum value             |                   | 37.3 °C (99.1 °F)   | 38.7 °C (101.7 °F)  | °C (°F)  |
|              | Internal Temperature                   | 28.9 °C (84.0 °F) | 35.7 °C (96.3 °F)   | 37.2 °C (99.0 °F)   | °C (°F)  |
|              | Output Voltage, present value          |                   | 24.01               | 24.51               | Volts    |
|              | Output Current, present value          |                   | 0.28                | 0.20                | Amps     |
|              | Input Voltage, present value           |                   | 119.39              | 119.63              | Volts    |
|              | Input Voltage type                     |                   | AC                  | AC                  | AC or DC |

The Events tab shows all the flagged alarms, their corresponding code, and description. It also contains a download button to save the flagged events in a csv file.

| EMER          | RSON.            |                          |                 | Sola            |          |
|---------------|------------------|--------------------------|-----------------|-----------------|----------|
| MONITORING    | Description      | Event Code               | Event Start/End | Timestamp (Hrs) | <b>^</b> |
| Overview      | P1 Event Data 1  | Power Boost              | End             | 2689.41         |          |
| Parameters    | P1 Event Data 2  | Power Boost              | Start           | 2689.38         |          |
| Events        | P1 Event Data 3  | Power Boost              | End             | 1334.16         |          |
| Alarm         | P1 Event Data 4  | Short Circuit Protection | Start           | 1334.16         |          |
| NETWORK       | P1 Event Data 5  | Power Boost              | Start           | 1334.15         |          |
| Status        | P1 Event Data 6  | Short Circuit Protection | End             | 1334.15         |          |
| Configuration | P1 Event Data 7  | Power Boost              | End             | 1334.12         |          |
| comgutation   | P1 Event Data 8  | Short Circuit Protection | Start           | 1334.12         |          |
|               | P1 Event Data 9  | Power Boost              | Start           | 1334.10         |          |
|               | P1 Event Data 10 | Power Boost              | End             | 1331.60         |          |
|               | P1 Event Data 11 |                          |                 |                 |          |
|               | P1/Event Data 12 |                          |                 |                 |          |

#### 3.1.2.2 NETWORK TAB

The Status tab shows the status of the network such as its current IP settings and current Ethernet status.

| EMEE          | SON                     |                   |         |
|---------------|-------------------------|-------------------|---------|
|               |                         |                   | JOLAIID |
| MONITORING    | Current IP Settings     |                   |         |
| Overview      | DHCP:                   | Disabled          |         |
| Parameters    | IP Address:             | 192.168.1.5       |         |
| Events        | Subnet Mask:            | 255.255.255.0     |         |
| Alarm         | Gateway Address:        | 192.168.1.1       |         |
| NETWORK       | Host Name:              |                   |         |
| NETWORK       | Domain name:            |                   |         |
| Status        | DNS Server #1:          | 0.0.0.0           |         |
| Configuration | DNS Server #2:          | 0.0.0.0           |         |
|               |                         |                   |         |
|               | Current Ethernet Status |                   |         |
|               | MAC Address:            | 00:30:11:3C:2F:D6 |         |
|               | Port 1:                 | 100 FDX           |         |
|               | Port 2:                 | No Link           |         |

The configuration tab is where the user can change current IP configuration such as the IP address, subnet mask, gateway address, and DNS servers. The status of the DHCP can also be changed in this tab.

| EMER          | RSON.                  |               | SolaHD |
|---------------|------------------------|---------------|--------|
| MONITORING    | IP Configuration       |               |        |
| Overview      | DHCP                   | Disabled 🗸    |        |
| Parameters    | IP Address             | 192.168.1.5   |        |
| Events        | Subnet Mask            | 255.255.255.0 |        |
| Alarm         | Gateway Address        | 192.168.1.1   |        |
| NETWORK       | Host Name              |               |        |
| Status        | Domain name            |               |        |
| Configuration | DNS Server #1          | 0.0.0.0       |        |
| -             | DNS Server #2          | 0.0.0.0       |        |
|               | Save settings          |               |        |
|               | Ethernet Configuration |               |        |
|               | Port 1                 | Auto 🗸        |        |
|               | Port 2                 | Auto 🗸        |        |
|               | Save settings          |               |        |

#### **3.1.3 CONFIGURABLE ALARMS**

Configurable Alarms allows the user to set threshold values to the device through the GUI. The threshold values are stored in a non-volatile memory in the SCM Device.

| EMER                    | RSON.                               |                     |          | SOLA | HD     |
|-------------------------|-------------------------------------|---------------------|----------|------|--------|
| MONITORING              | Name                                | Threshold/Status    | Value    | Unit |        |
| Overview                | SDN 1 Current High                  | 200.00              |          | Amps | Update |
| Parameters              | SDN 1 Temperature High              | 150.0 °C (302.0 °F) |          | °C 🗸 | Update |
| Events                  | SDN 2 Current High                  | 200.00              |          | Amps | Update |
| Alarm                   | SDN 2 Temperature High              | 150.0 °C (302.0 °F) |          | °C 🗸 | Update |
| NETWORK                 | SDN 1 Alarm Flag (P1I Enable Alarm) | Disable             | Select V |      | Update |
| Status<br>Configuration | SDN 2 Alarm Flag (P2  Enable Alarm) | Disable             | Select 🗸 |      | Update |

The GUI allows the user to input preferred limits by pressing the Update button on the right side and immediately the value will be saved in the non-volatile memory.

Once the value in the non-volatile memory is changed from its default value, the firmware will start evaluating the live parameter periodically and will check if the parameter exceeds the threshold limit.

To prevent abrupt changes in the Alarm Bit Flag, hysteresis is added to the threshold. The current setting for the hysteresis value is at  $\pm 5\%$  of the threshold value. Initially the value of the bit flag is set to 0 upon startup of the device. The Bit Flag will toggle into its reverse state if the device parameter exceeds the hysteresis limits.

In the example below, the Internal PSU Temperature Alarm is set to 90 degrees. With 5% hysteresis, or 4.5 degrees, the alarm bit will be set to 1 when the temperature is equal to or greater than 94.5 degrees. The alarm bit will be set to 0 when the temperature is less than or equal to 85.5 degrees.

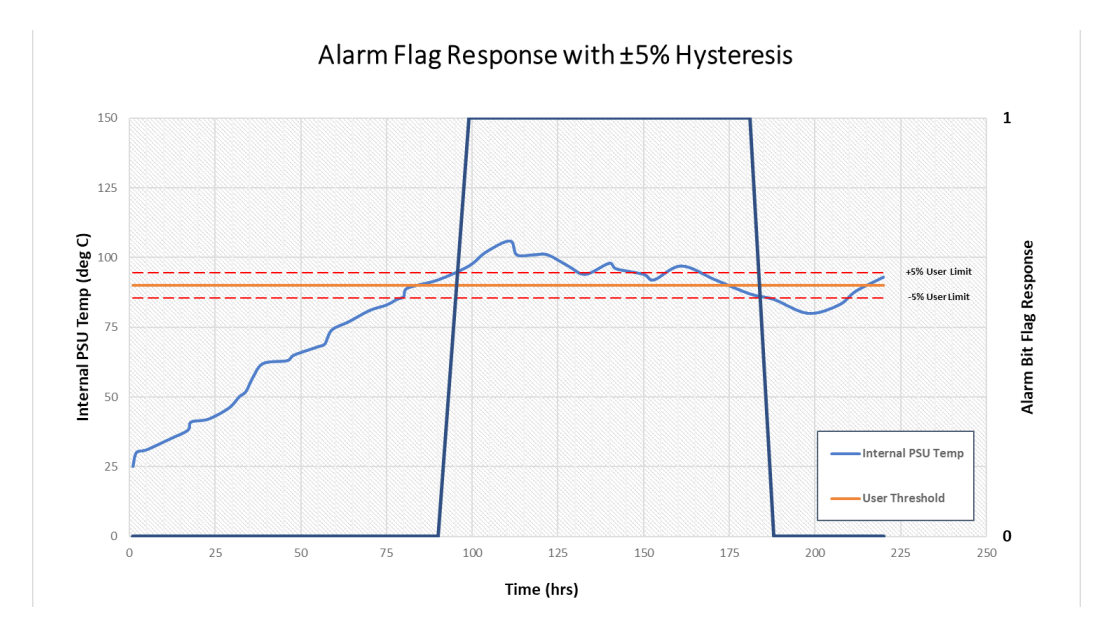

The following table provides the allowable range for settable fields in the User Configurable Alarms. In case of SDN Temperature, the user can select to input either in Fahrenheit or in Celsius. The system will adjust the minimum and maximum values accordingly.

|                           |     | Range |       |
|---------------------------|-----|-------|-------|
| Parameter                 | Min | Max   | Units |
| SDN Current High          | 0   | 200   | Amps  |
| SDN Temperature High (°C) | -50 | +150  | deg C |
| SDN Temperature High (°F) | -58 | +302  | deg F |

The user configurable Alarm Flags can be monitored according to the two tables below. A 32-bit integer has been allocated for this purpose, which corresponds to Inst 400 and 401 the table in **Section 4.3.2**. At this time, only Bits 2 and 3 are used, and the other bits are reserved for future functionality.

If an alarm limit is exceeded, the corresponding Bit position in the 32-bit Alarm Flag becomes High.

| Bit Number  | Bits 4-31                           | Bit 3                               | Bit 2                         | Bits 0, 1                           |
|-------------|-------------------------------------|-------------------------------------|-------------------------------|-------------------------------------|
| Description | "0<br>(reserved for<br>future use)" | Internal Temperature ><br>Threshold | Output Current ><br>Threshold | "0<br>(reserved for<br>future use)" |

| Internal Temp | Output Current | <b>Register Value</b> |
|---------------|----------------|-----------------------|
| <= Threshold  | <= Threshold   | 0x00000000            |
| <= Threshold  | > Threshold    | 0x00000004            |
| > Threshold   | <= Threshold   | 0x0000008             |
| > Threshold   | > Threshold    | 0x000000C             |

#### 3.1.3.1 ENABLING/DISABLING ALARM FLAGS

The alarm flag for each PSU can be enabled or disabled according to user needs. If the ENABLE ALARM is disabled, the SCM-E-EIP ignores the value set in the threshold value and always return a 0x0000 value in the alarm flag. The Class 1 Alarm Flag Process Data will also produce a 0x0000 value when ENABLE ALARM is disabled.

| CDN 4 Comment Minth                 |                     |          | Unit |
|-------------------------------------|---------------------|----------|------|
| SDIN I Current High                 | 200.00              |          | Amps |
| SDN 1 Temperature High              | 150.0 °C (302.0 °F) |          | °C 🗸 |
| SDN 2 Current High                  | 200.00              |          | Amps |
| SDN 2 Temperature High              | 150.0 °C (302.0 °F) |          | °C 🗸 |
| SDN 1 Alarm Flag (P1  Enable Alarm) | Disable             | Select 🗸 |      |
|                                     |                     |          |      |

### **4. ROCKWELL ALLEN-BRADLEY SETUP**

This section describes how to utilize information in the PLC system using a Class 1 data connection.

Prior to setting up a connection to the Allen Bradley Logix Processor, the following must be done:

- Install Studio 5000 software. Studio 5000 is a design and configuration software for the Allen-Bradley<sup>®</sup> ControlLogix<sup>®</sup> and CompactLogix<sup>™</sup> controllers.
- Configure the Network IP settings. For details regarding the IP configuration, refer to **Section 2.1**.

#### 4.1 EDS FILE

This section will describe setting up a Class 1 IO connection with an Allen Bradley Logix Processor through an EDS File. EDS files are text files used by network configuration tools to help you identify products and easily commission them on a network. The knowledge of assembly instance numbers, data size, data types, etc. are no longer needed when this method is used. In lieu of this, however, is the EDS file. The EDS file must be imported to the EDS repository in order to be accessed by the Logix Designer.

The EDS file for the SCM-E-EIP can be downloaded from the following location:

https://www.appleton.emerson.com/catalog/en-us/shop/appleton/solahd-sdn-d

at the DOCUMENTS & DRAWINGS tab under SOFTWARE DOWNLOADS & DRIVERS.

The procedure below is the Class 1 IO connection set-up of the SCM Module to the Allen Bradley CompactLogix using the EDS file method:

**1** To import the EDS file, select EDS Hardware Installation Tool under Tools. This will prompt the Rockwell Automation EDS Wizard to open.

| Jogix Designer - SOLAHD_COMMS [1769-L24ER-QB1B 31.11]* |    |                                     |                                   |
|--------------------------------------------------------|----|-------------------------------------|-----------------------------------|
| FILE EDIT VIEW SEARCH LOGIC COMMUNICATIONS             | TO | OLS WINDOW HELP                     |                                   |
| 10 🖆 🔛 🖶 🛛 X 🗇 🙃 🔊 🕫 🔤                                 |    | Options                             | s 🖄 🛱 🎕 📽 📽                       |
| RUN<br>OK Path: <none></none>                          | 6  | Security<br>Documentation Languages | <b>★ ◎ ∢ ⊢⊢⊢</b> ⊢ ++ +/+ -() - ( |
| I/O Offline Vo Forces                                  |    | Import                              | Favorites Add-On Safety Alar      |
| Controller Organizer 👻 👎 🗙                             |    | Export                              | RNET-MODULE 1.001) ×              |
| a •                                                    | 9  | EDS Hardware Installation Tool      |                                   |
| Controller SOLAHD_COMMS                                |    | Motion                              |                                   |
| Controller Fault Handler                               |    | Plug-In Manager                     | 0.0 ms (1.0 - 3200.0 ms)          |
| 🔺 <u> Tasks</u>                                        |    | Custom Tools                        | Fails While in Run Mode           |
| <ul> <li>MainTask</li> <li>MainProgram</li> </ul>      |    | ControlFLASH                        | /IP                               |
| i Unscheduled                                          |    |                                     | _                                 |
| ▲                                                      |    | Module Fault                        |                                   |

**2** Click Next until you reach the Registration process.

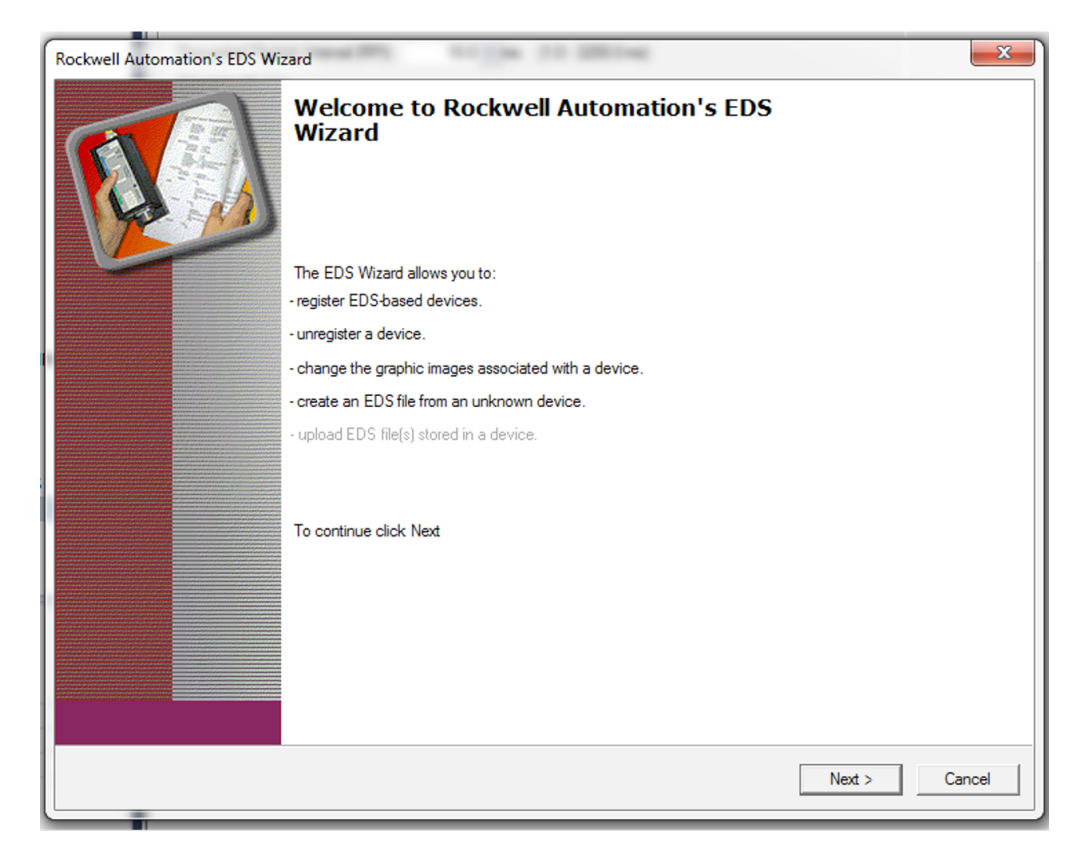

| Rockwell Automation's EDS Wizard                                                                                                    | ×             |
|----------------------------------------------------------------------------------------------------|---------------|
| Options<br>What task do you want to complete?                                                                                                |               |
| <ul> <li>Register an EDS file(s).</li> <li>This option will add a device(s) to our database.</li> </ul>                                      |               |
| <ul> <li>Unregister a device.<br/>This option will remove a device that has been registered by an EDS file from<br/>our database.</li> </ul> |               |
| Create an EDS file.<br>This option creates a new EDS file that allows our software to recognize your device.                                 |               |
| Upload EDS file(s) from the device.<br>This option uploads and registers the EDS file(s) stored in the device.                               |               |
|                                                                                                    |               |
|                                                                                                    |               |
|                                                                                                    | Nexts Creat   |
| < Back                                                                                                    | Next > Cancel |

**3** Tick Register a single file and click the Browse button to select the EDS file on the host PC.

| Rockwell Automation's EDS Wizard                                                                                                    | ×     |
|----------------------------------------------------------------------------------------------------|-------|
| Registration<br>Electronic Data Sheet file(s) will be added to your system for use in Rockwell Automation applications.                    | Į.    |
| Register a single file     Register a directory of EDS files     The subfolders                                                            |       |
|                                                                                                    |       |
| Named:                                                                                                    |       |
| C:\Users\solatest\Desktop\SCM-E-EIP-HMS.EDS Browse                                                                                         |       |
| • If there is an icon file (ico) with the same name as the file(s) you are registering then this image will be associated with the device. |       |
| To perform an installation test on the file(s), click Next                                                                                 |       |
| < Back Next > Ca                                                                                                    | ancel |
|                                                                                                    |       |

**4** Click Next until the prompt ends.

| Rockwell Automation's EDS Wizard                                                                                               |                        | x  |
|----------------------------------------------------------------------------------------------------|------------------------|----|
| EDS File Installation Test Results<br>This test evaluates each EDS file for errors in the EDS file. This test does not guarant | tee EDS file validity. |    |
| ☐ Installation Test Results<br>                                                                                                |                        |    |
| View file                                                                                                    |                        |    |
|                                                                                                    | < Back Next > Cancel   |    |
|                                                                                                    |                        | _  |
| Rockwell Automation's EDS Wizard                                                                                               |                        | 23 |
| Change Graphic Image<br>You can change the graphic image that is associated with a device.                                     | 2                      |    |
| Change icon  Product Types Vendor Specific Type SCM-E-EIP                                                                      |                        |    |
|                                                                                                    | Rack Nexts Concel      | 1  |
|                                                                                                    | Carcer                 |    |

| lockwell Automation's EDS Wizard                                         |        |        | ×      |
|--------------------------------------------------------------------------|--------|--------|--------|
| Final Task Summary<br>This is a review of the task you want to complete. |        |        |        |
| You would like to register the following device.<br>SCM-E-EIP            |        |        |        |
|                                                                          |        |        |        |
|                                                                          |        |        |        |
|                                                                          |        |        |        |
|                                                                          |        |        |        |
|                                                                          |        |        |        |
|                                                                          | < Back | Next > | Cancel |

**5** After importing the EDS file, the device can now be added to the Ethernet network. Like in the Generic Ethernet Module method, in order to communicate with I/O modules such as the SCM-E-EIP, they must be added to the I/O Configuration folder first. Create new module by right clicking Ethernet and selecting New Module. Ethernet is located under the I/O Configuration folder in the Controller Organizer window. SCM-E-EIP can now be filtered using the keyword "SCM" or "SOLAHD". Select "SCM-E-EIP" and click the Create button.

| SCM                                                                                                    |                          | Clear | Filter    | s                                                                                                    | Hide Filters          | *        |
|----------------------------------------------------------------------------------------------------|--------------------------|-------|-----------|----------------------------------------------------------------------------------------------------|-----------------------|----------|
| Module Type Category Filter       20 - Comm-ER       Analog       CIP Motion Safety Track Set       Communication | rs<br>ction              | *     | > < < < < | Module Type Vendor Filters<br>Advanced Energy Industries, Inc.<br>Dialight<br>Emerson - SolaHD<br>Endress+Hauser | 2                     | <b>^</b> |
| Catalog Number<br>SCM-E-EIP-HMS                                                                                   | Description<br>SCM-E-EIP |       |           |                                                                                                    | Vendor<br>Emerson - S | iola     |

**6** Enter the desired name<sup>\*</sup> that will be shown in the controller tags, description, and IP address of the module. \*If considering using the Emerson SCM Add on Instruction, the name should be set to SCM\_1.

(To change the data type that will be set for the controller tags, click on the change button. However, it is best recommended to keep the default data type which is SINT.) Click OK to add the device to the I/O configuration. The controller tags will now be available for the SOLAHD Power Supplies through SCM-E-EIP.

| Type:                                                     | SCM-E-EIP SCM-E-EIP                                             | Protocol   Port Configur | ation Network                                                    |              |   |
|-----------------------------------------------------------|-----------------------------------------------------------------|--------------------------|------------------------------------------------------------------|--------------|---|
| Vendor:<br>Parent:                                        | Emerson - SolaHD<br>Local                                       |                          |                                                                  |              |   |
| Name:<br>Description:                                     | SCM_E_EIP_1                                                     |                          | Ethemet Address<br>Private Network:<br>IP Address:<br>Host Name: | 192.168.1. 🔍 | 1 |
| Module Defin<br>Revision:<br>Electronic Ke<br>Connections | ition<br>1.001<br>eying: Compatible Module<br>: Exclusive owner | T                        |                                                                  |              |   |
|                                                           |                                                                 | Change                   |                                                                  |              |   |

#### 4.2 ROCKWELL ALLEN-BRADLEY LOGIX PROCESSOR MONITORING

Before the data can be accessed, the connection and network setup of SCM-E-EIP to Allen-Bradley Logix Processor should first be completed.

To monitor the data using Rockwell Allen-Bradley Logix Processor, follow the instructions below:

1 Once the connection is established, you may now select the path and download the program to the PLC. To set the device path, click on the RSWho button as shown below. This will scan the network using the network interface card on your PC to locate the PLC. Ensure that the PLC is set to PROG or REM before going online to download the program.

| -                                                                                                    |           |      |          | ٣ | ~ ~      | · :55 | 0        | 10 |   |
|----------------------------------------------------------------------------------------------------|-----------|------|----------|---|----------|-------|----------|----|---|
| Path: <non< td=""><td>e&gt;</td><td></td><td></td><td></td><td></td><td></td><td><b>%</b></td><td>쁆</td><td>ē</td></non<> | e>        |      |          |   |          |       | <b>%</b> | 쁆  | ē |
|                                                                                                    | No Forces | . ▶_ | No Edits |   | <b>.</b> |       |          |    |   |

**2** To download the program to the PLC, click on the Go Online button on the Select Recent Communications Path window.

| Recent Communicatio                                                                | ons Path                                                                                                    |                                                                                                    | ×                                                                                                    |
|------------------------------------------------------------------------------------|----------------------------------------------------------------------------------------------------|----------------------------------------------------------------------------------------------------|----------------------------------------------------------------------------------------------------|
| r Path                                                                             | 192 168 2 6                                                                                                    |                                                                                                    | Go Online                                                                                                    |
| est USB\16                                                                         | 102.100.2.0                                                                                                    |                                                                                                    | Upload<br>Download<br>Close<br>Help                                                                                                    |
| Only Paths Matching Se<br>mber in Project: <none><br/>roject: <none></none></none> | rial Number in Project                                                                                                   | Reset Path List                                                                                                    | Set Project Path<br>Clear Project Path                                                                                                    |
| t<br>t                                                                             | r Path<br>Path<br>Path<br>Path<br>Path<br>Path<br>Paths Matching Se<br>Project: <none><br/>Project: <none></none></none> | er       Path         EIP       AB_ETHIP-1\192.168.2.6         test       USB\16         r Only Paths Matching Serial Number in Project         umber in Project: <none>         Project:       <none></none></none> | r Path          er       Path         EIP       AB_ETHIP-1\192.168.2.6         test       USB\16         r Only Paths Matching Serial Number in Project       Reset Path List         umber in Project: <none></none> |

**3** Click 'Download' on the next prompt.

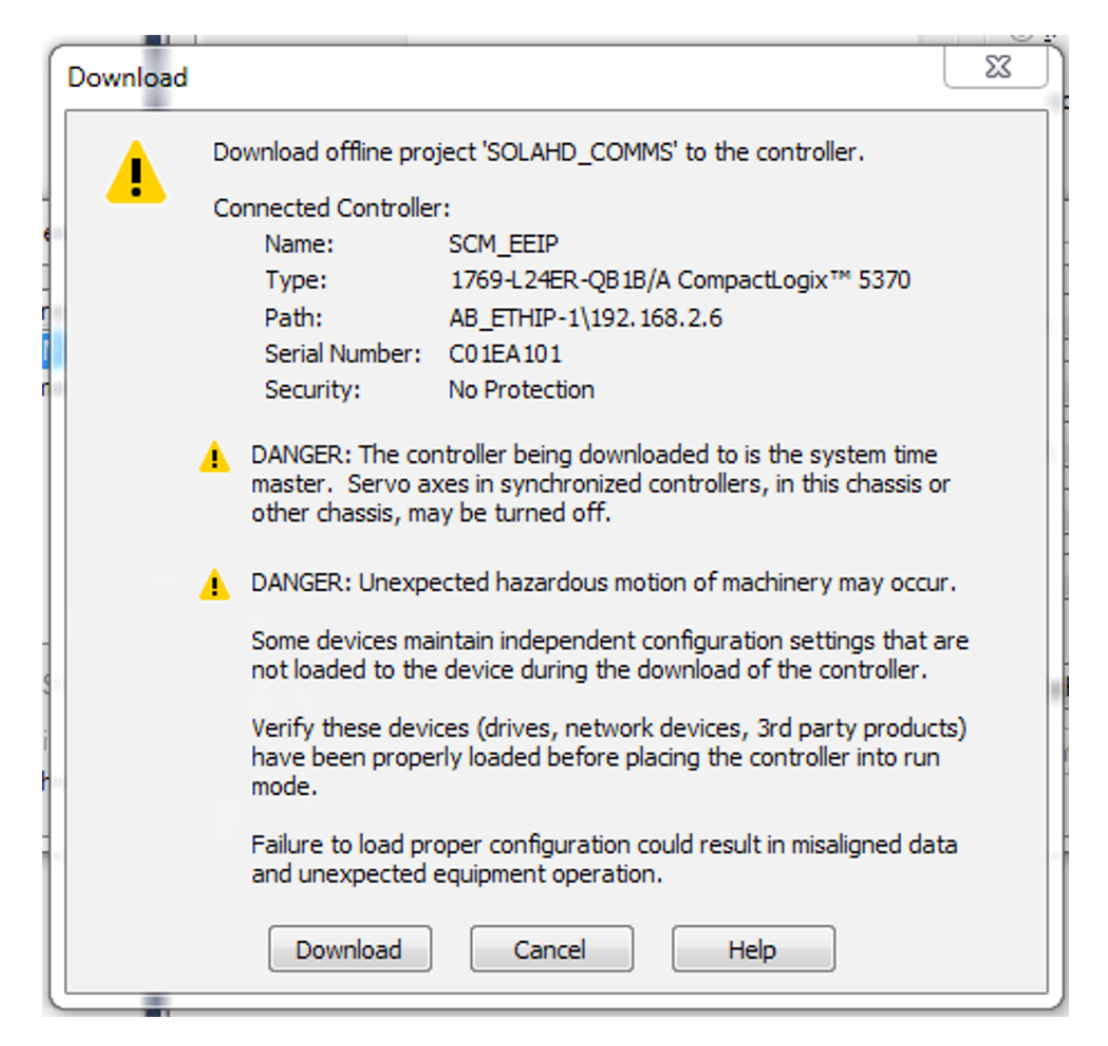

**4** After downloading the program to the PLC, data can now be accessed through the controller tags.

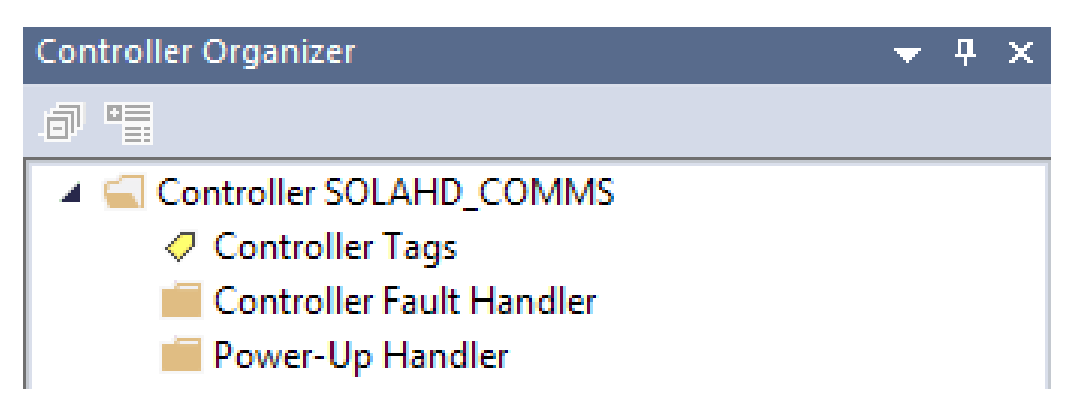

#### 4.3 I/O DATA AND EXPLICIT MESSAGING CONNECTIONS

The SCM is capable of supporting both Class 1 I/O Data and Class 3 Explicit Messages.

#### 4.3.1 CLASS 1 I/O DATA (PROCESS DATA)

Class 1 I/O Data is supported through the Assembly Object Producing Instance (64h). The Class 1 I/O data block is defined in the table below.

| Parameter         | Data Type | Resolution | Accuracy |
|-------------------|-----------|------------|----------|
| SCM   Status LED  | BYTE      | -          | -        |
| SCM   Temperature | SINT      | 0.1°C      | +-2.0°C  |
| P1 Vout           | UINT      | 0.01V      | +-2%     |
| P1 lout           | UINT      | 0.01A      | +-2.5%   |
| P1 Vin            | UINT      | 0.01V      | +-5.0%   |
| P1 Temperature    | SINT      | 0.1°C      | +-8°C    |
| P1   LED Status   | BYTE      | -          | -        |
| P1   Event Flags  | WORD      | -          | -        |
| P1   Time On Now  | UDINT     | 1sec       | -        |
| P1 Lifetime On    | UDINT     | 1sec       | -        |
| P2 Vout           | UINT      | 0.01V      | +-2%     |
| P2 lout           | UINT      | 0.01A      | +-2.5%   |
| P2 Vin            | UINT      | 0.01V      | +-5.0%   |
| P2 Temperature    | SINT      | 0.1°C      | +-8°C    |
| P2   LED Status   | BYTE      | -          | -        |
| P2   Event Flags  | WORD      | -          | -        |
| P2   Time On Now  | UDINT     | 1sec       | -        |
| P2 Lifetime On    | UDINT     | 1sec       | -        |
| P1   Alarm Flag   | DWORD     | -          | -        |
| P2   Alarm Flag   | DWORD     | -          | -        |

#### **NOTES:**

- The accuracy defined in the table above is valid over the entire operating input, load, Vout range and 0–60°C (unless specified otherwise)
- P1, P2 Temperature (power supply internal ambient temperature) accuracy at > 50°C
- lout accuracy at > 20% of max. operating load

#### 4.3.2 CLASS 3 APPLICATION DATA INTERFACE

Parameter attributes values can be accessed by Class 3 Explicit Message through the ADI Object (0xA2) with supported services Get\_Attribute\_Single and Set\_Attribute\_Single.

| ADI Inst. # | Parameter                           | Data Type | Size | Units             | Service         |
|-------------|-------------------------------------|-----------|------|-------------------|-----------------|
| 1           | SCM  Part<br>Number                 | CHAR      | 16   |                   | Get Access only |
| 2           | SCM  Serial<br>Number               | UINT32    | 4    |                   | Get Access only |
| 3           | SCM  <br>Manufacturer Lot<br>Code   | UINT32    | 4    |                   | Get Access only |
| 4           | SCM  <br>Manufacturer<br>Name       | CHAR      | 16   |                   | Get Access only |
| 5           | SCM   Model<br>Revision             | CHAR      | 2    |                   | Get Access only |
| 6           | SCM   Primary<br>Firmware Rev       | UINT8     | 1    |                   | Get Access only |
| 7           | SCM  Secondary<br>Firmware Rev      | UINT8     | 1    |                   | Get Access only |
| 8           | SCM   Status LED                    | UINT8     | 1    | See Section 4.3.3 | Get Access only |
| 10          | SCM   Ambient<br>Temperature        | SINT16    | 2    | 0.1°C             | Get Access only |
|             |                                     |           |      |                   |                 |
| 101         | SDN 1   Product<br>Name             | CHAR      | 16   |                   | Get Access only |
| 102         | SDN 1   Serial<br>Number            | CHAR      | 16   |                   | Get Access only |
| 103         | SDN 1  <br>Manufacturer Lot<br>Code | CHAR      | 16   |                   | Get Access only |
| 104         | SDN 1  <br>Manufacturer<br>Name     | CHAR      | 16   |                   | Get Access only |
| 105         | SDN 1   Model<br>Revision           | CHAR      | 2    |                   | Get Access only |
| 106         | SDN 1   Primary<br>Revision         | UINT8     | 1    |                   | Get Access only |
| 107         | SDN 1  <br>Secondary<br>Revision    | UINT8     | 1    |                   | Get Access only |

| ADI Inst. # | Parameter                                             | Data Type | Size | Units             | Service         |
|-------------|-------------------------------------------------------|-----------|------|-------------------|-----------------|
| 108         | SDN 1   Output<br>Voltage, present<br>value           | UINT16    | 2    | 0.01V             | Get Access only |
| 109         | SDN 1   Output<br>Current, present<br>value           | UINT16    | 2    | 0.01A             | Get Access only |
| 110         | SDN 1   Input<br>Voltage, present<br>value            | UINT16    | 2    | 0.01V             | Get Access only |
| 111         | SDN 1   Power<br>Supply Internal<br>Temperature       | SINT16    | 2    | 0.1°C             | Get Access only |
| 112         | SDN 1   LED<br>Status                                 | UINT8     | 1    | See Section 4.3.4 | Get Access only |
| 113         | SDN 1   Event<br>Flags                                | BITS16    | 2    | See Section 4.3.5 | Get Access only |
| 114         | SDN 1   Current<br>Turn On Time                       | UINT32    | 4    | seconds           | Get Access only |
| 115         | SDN 1   Total Turn<br>On Time                         | UINT32    | 4    | seconds           | Get Access only |
| 116         | SDN 1   Input<br>Voltage Type                         | BOOL      | 1    | 0 - AC; 1 - DC    | Get Access only |
| 117         | SDN 1   DC ON<br>Cycles                               | UINT16    | 2    | count             | Get Access only |
| 118         | SDN 1   Count:<br>Output Short<br>Circuit Protection  | UINT16    | 2    | count             | Get Access only |
| 120         | SDN 1  <br>Count:Output<br>Over-Voltage<br>Protection | UINT16    | 2    | count             | Get Access only |
| 121         | SDN 1   Count:<br>Power Boost                         | UINT16    | 2    | count             | Get Access only |
| 122         | SDN 1   Count:<br>Input Power<br>applied              | UINT16    | 2    | count             | Get Access only |
| 123         | SDN 1  <br>Count: Over-<br>Temperature<br>Protection  | UINT16    | 2    | count             | Get Access only |
| 125         | SDN 1   Output<br>Voltage,<br>Maximum value           | UINT16    | 2    | 0.01V             | Get Access only |

| ADI Inst. # | Parameter                                       | Data Type | Size | Units             | Service         |
|-------------|-------------------------------------------------|-----------|------|-------------------|-----------------|
| 126         | SDN 1   Output<br>Current,<br>Maximum value     | UINT16    | 2    | 0.01A             | Get Access only |
| 127         | SDN 1   Input<br>Voltage,<br>Maximum value      | UINT16    | 2    | 0.01V             | Get Access only |
| 128         | SDN 1  <br>Temperature,<br>Maximum value        | SINT16    | 2    | 0.1°C             | Get Access only |
|             |                                                 |           |      |                   |                 |
| 201         | SDN 2   Product<br>Name                         | CHAR      | 16   |                   | Get Access only |
| 202         | SDN 2   Serial<br>Number                        | CHAR      | 16   |                   | Get Access only |
| 203         | SDN 2  <br>Manufacturer Lot<br>Code             | CHAR      | 16   |                   | Get Access only |
| 204         | SDN 2 <br>Manufacturer<br>Name                  | CHAR      | 16   |                   | Get Access only |
| 205         | SDN 2   Model<br>Revision                       | CHAR      | 2    |                   | Get Access only |
| 206         | SDN 2   Primary<br>Revision                     | UINT8     | 1    |                   | Get Access only |
| 207         | SDN 2  <br>Secondary<br>Revision                | UINT8     | 1    |                   | Get Access only |
| 208         | SDN 2  Output<br>Voltage, present<br>value      | UINT16    | 2    | 0.01V             | Get Access only |
| 209         | SDN 2  Output<br>Current, present<br>value      | UINT16    | 2    | 0.01A             | Get Access only |
| 210         | SDN 2  Input<br>Voltage, present<br>value       | UINT16    | 2    | 0.01V             | Get Access only |
| 211         | SDN 2   Power<br>Supply Internal<br>Temperature | SINT16    | 2    | 0.1°C             | Get Access only |
| 212         | SDN 2   LED<br>Status                           | UINT8     | 1    | See Section 4.3.4 | Get Access only |
| 213         | SDN 2  Event<br>Flags                           | BITS16    | 2    | See Section 4.3.5 | Get Access only |

| ADI Inst. # | Parameter                                              | Data Type | Size | Units   | Service          |
|-------------|--------------------------------------------------------|-----------|------|---------|------------------|
| 214         | SDN 2   Current<br>Turn On Time                        | UINT32    | 4    | seconds | Get Access only  |
| 215         | SDN 2   Total Turn<br>On Time                          | UINT32    | 4    | seconds | Get Access only  |
| 216         | SDN 2  Input<br>Voltage Type                           | BOOL      | 1    |         | Get Access only  |
| 217         | SDN 2   DC ON<br>Cycles                                | UINT16    | 2    | count   | Get Access only  |
| 218         | SDN 2   Count:<br>Output Short<br>Circuit Protection   | UINT16    | 2    | count   | Get Access only  |
| 220         | SDN 2  <br>Count:Output<br>Over-Voltage<br>Protection  | UINT16    | 2    | count   | Get Access only  |
| 221         | SDN 2   Count:<br>Power Boost                          | UINT16    | 2    | count   | Get Access only  |
| 222         | SDN 2  Count:<br>Input Power<br>applied                | UINT16    | 2    | count   | Get Access only  |
| 223         | SDN 2 <br>Count: Over-<br>Temperature<br>Protection    | UINT16    | 2    | count   | Get Access only  |
| 225         | SDN 2  Output<br>Voltage,<br>Maximum value             | UINT16    | 2    | 0.01V   | Get Access only  |
| 226         | SDN 2  Output<br>Current,<br>Maximum value             | UINT16    | 2    | 0.01A   | Get Access only  |
| 227         | SDN 2  Input<br>Voltage,<br>Maximum value              | UINT16    | 2    | 0.01V   | Get Access only  |
| 228         | SDN 2 <br>Temperature,<br>Maximum value                | SINT16    | 2    | 0.1°C   | Get Access only  |
|             |                                                        |           |      |         |                  |
| 300         | SDN 1   User<br>Alarm Limit:<br>Output Current<br>High | UINT16    | 2    | 0.01A   | Set / Get Access |
| 301         | SDN 1   User<br>Alarm Limit:<br>Temperature<br>High    | SINT16    | 2    | 0.1°C   | Set / Get Access |

| ADI Inst. # | Parameter                                              | Data Type | Size | Units                      | Service          |
|-------------|--------------------------------------------------------|-----------|------|----------------------------|------------------|
| 316         | SDN 2   User<br>Alarm Limit:<br>Output Current<br>High | UINT16    | 2    | 0.01A                      | Set / Get Access |
| 317         | SDN 2   User<br>Alarm Limit:<br>Temperature<br>High    | SINT16    | 2    | 0.1°C                      | Set / Get Access |
| 400         | SDN 1   User<br>Alarm Limit:<br>Event Flags            | BITS32    | 4    | See Section 4.3.6          | Get Access only  |
| 401         | SDN 2   User<br>Alarm Limit:<br>Event Flags            | BITS32    | 4    | See Section 4.3.6          | Get Access only  |
| 402         | SDN 1   User<br>Alarm Limit:<br>Enable Alarm<br>Flags  | BOOL      | 1    | 0 - Disable;<br>1 - Enable | Set / Get Access |
| 403         | SDN 2   User<br>Alarm Limit:<br>Enable Alarm<br>Flags  | BOOL      | 1    | 0 - Disable;<br>1 - Enable | Set / Get Access |
|             |                                                        |           |      |                            |                  |
| 500         | SDN 1   Event 1                                        | STRUCT    | 6    | Refer to<br>Section 4.3.7  | Get Access only  |
| 501         | SDN 1   Event 2                                        | STRUCT    | 6    | Refer to<br>Section 4.3.7  | Get Access only  |
| 502         | SDN 1   Event 3                                        | STRUCT    | 6    | Refer to<br>Section 4.3.7  | Get Access only  |
| 503         | SDN 1   Event 4                                        | STRUCT    | 6    | Refer to<br>Section 4.3.7  | Get Access only  |
| 504         | SDN 1   Event 5                                        | STRUCT    | 6    | Refer to<br>Section 4.3.7  | Get Access only  |
| 505         | SDN 1   Event 6                                        | STRUCT    | 6    | Refer to<br>Section 4.3.7  | Get Access only  |
| 506         | SDN 1   Event 7                                        | STRUCT    | 6    | Refer to<br>Section 4.3.7  | Get Access only  |
| 507         | SDN 1   Event 8                                        | STRUCT    | 6    | Refer to<br>Section 4.3.7  | Get Access only  |
| 508         | SDN 1  Event 9                                         | STRUCT    | 6    | Refer to<br>Section 4.3.7  | Get Access only  |
| 509         | SDN 1  Event 10                                        | STRUCT    | 6    | Refer to<br>Section 4.3.7  | Get Access only  |

| ADI Inst. # | Parameter        | Data Type | Size | Units                     | Service         |
|-------------|------------------|-----------|------|---------------------------|-----------------|
| 510         | SDN 1   Event 11 | STRUCT    | 6    | Refer to<br>Section 4.3.7 | Get Access only |
| 511         | SDN 1   Event 12 | STRUCT    | 6    | Refer to<br>Section 4.3.7 | Get Access only |
| 512         | SDN 1  Event 13  | STRUCT    | 6    | Refer to<br>Section 4.3.7 | Get Access only |
| 513         | SDN 1  Event 14  | STRUCT    | 6    | Refer to<br>Section 4.3.7 | Get Access only |
| 514         | SDN 1  Event 15  | STRUCT    | 6    | Refer to<br>Section 4.3.7 | Get Access only |
| 515         | SDN 1  Event 16  | STRUCT    | 6    | Refer to<br>Section 4.3.7 | Get Access only |
| 516         | SDN 1  Event 17  | STRUCT    | 6    | Refer to<br>Section 4.3.7 | Get Access only |
| 517         | SDN 1  Event 18  | STRUCT    | 6    | Refer to<br>Section 4.3.7 | Get Access only |
| 518         | SDN 1   Event 19 | STRUCT    | 6    | Refer to<br>Section 4.3.7 | Get Access only |
| 519         | SDN 1   Event 20 | STRUCT    | 6    | Refer to<br>Section 4.3.7 | Get Access only |
| 520         | SDN 1   Event 21 | STRUCT    | 6    | Refer to<br>Section 4.3.7 | Get Access only |
| 521         | SDN 1   Event 22 | STRUCT    | 6    | Refer to<br>Section 4.3.7 | Get Access only |
| 522         | SDN 1   Event 23 | STRUCT    | 6    | Refer to<br>Section 4.3.7 | Get Access only |
| 523         | SDN 1   Event 24 | STRUCT    | 6    | Refer to<br>Section 4.3.7 | Get Access only |
| 524         | SDN 1   Event 25 | STRUCT    | 6    | Refer to<br>Section 4.3.7 | Get Access only |
| 525         | SDN 1  Event 26  | STRUCT    | 6    | Refer to<br>Section 4.3.7 | Get Access only |
| 526         | SDN 1  Event 27  | STRUCT    | 6    | Refer to<br>Section 4.3.7 | Get Access only |
| 527         | SDN 1  Event 28  | STRUCT    | 6    | Refer to<br>Section 4.3.7 | Get Access only |
| 528         | SDN 1  Event 29  | STRUCT    | 6    | Refer to<br>Section 4.3.7 | Get Access only |
| 529         | SDN 1  Event 30  | STRUCT    | 6    | Refer to<br>Section 4.3.7 | Get Access only |
| 530         | SDN 1   Event 31 | STRUCT    | 6    | Refer to<br>Section 4.3.7 | Get Access only |

| ADI Inst. # | Parameter        | Data Type | Size | Units                     | Service         |
|-------------|------------------|-----------|------|---------------------------|-----------------|
| 531         | SDN 1   Event 32 | STRUCT    | 6    | Refer to<br>Section 4.3.7 | Get Access only |
| 532         | SDN 1  Event 33  | STRUCT    | 6    | Refer to<br>Section 4.3.7 | Get Access only |
| 533         | SDN 1  Event 34  | STRUCT    | 6    | Refer to<br>Section 4.3.7 | Get Access only |
| 534         | SDN 1  Event 35  | STRUCT    | 6    | Refer to<br>Section 4.3.7 | Get Access only |
| 535         | SDN 1  Event 36  | STRUCT    | 6    | Refer to<br>Section 4.3.7 | Get Access only |
| 536         | SDN 1  Event 37  | STRUCT    | 6    | Refer to<br>Section 4.3.7 | Get Access only |
| 537         | SDN 1  Event 38  | STRUCT    | 6    | Refer to<br>Section 4.3.7 | Get Access only |
| 538         | SDN 1  Event 39  | STRUCT    | 6    | Refer to<br>Section 4.3.7 | Get Access only |
| 539         | SDN 1  Event 40  | STRUCT    | 6    | Refer to<br>Section 4.3.7 | Get Access only |
| 540         | SDN 1  Event 41  | STRUCT    | 6    | Refer to<br>Section 4.3.7 | Get Access only |
| 541         | SDN 1  Event 42  | STRUCT    | 6    | Refer to<br>Section 4.3.7 | Get Access only |
| 542         | SDN 1  Event 43  | STRUCT    | 6    | Refer to<br>Section 4.3.7 | Get Access only |
| 543         | SDN 1  Event 44  | STRUCT    | 6    | Refer to<br>Section 4.3.7 | Get Access only |
| 544         | SDN 1  Event 45  | STRUCT    | 6    | Refer to<br>Section 4.3.7 | Get Access only |
| 545         | SDN 1  Event 46  | STRUCT    | 6    | Refer to<br>Section 4.3.7 | Get Access only |
| 546         | SDN 1  Event 47  | STRUCT    | 6    | Refer to<br>Section 4.3.7 | Get Access only |
| 547         | SDN 1  Event 48  | STRUCT    | 6    | Refer to<br>Section 4.3.7 | Get Access only |
| 548         | SDN 1  Event 49  | STRUCT    | 6    | Refer to<br>Section 4.3.7 | Get Access only |
| 549         | SDN 1  Event 50  | STRUCT    | 6    | Refer to<br>Section 4.3.7 | Get Access only |
| 550         | SDN 1  Event 51  | STRUCT    | 6    | Refer to<br>Section 4.3.7 | Get Access only |
| 551         | SDN 1  Event 52  | STRUCT    | 6    | Refer to<br>Section 4.3.7 | Get Access only |

| ADI Inst. # | Parameter        | Data Type | Size | Units                     | Service         |
|-------------|------------------|-----------|------|---------------------------|-----------------|
| 552         | SDN 1   Event 53 | STRUCT    | 6    | Refer to<br>Section 4.3.7 | Get Access only |
| 553         | SDN 1   Event 54 | STRUCT    | 6    | Refer to<br>Section 4.3.7 | Get Access only |
| 554         | SDN 1  Event 55  | STRUCT    | 6    | Refer to<br>Section 4.3.7 | Get Access only |
| 555         | SDN 1   Event 56 | STRUCT    | 6    | Refer to<br>Section 4.3.7 | Get Access only |
| 556         | SDN 1   Event 57 | STRUCT    | 6    | Refer to<br>Section 4.3.7 | Get Access only |
| 557         | SDN 1   Event 58 | STRUCT    | 6    | Refer to<br>Section 4.3.7 | Get Access only |
| 558         | SDN 1   Event 59 | STRUCT    | 6    | Refer to<br>Section 4.3.7 | Get Access only |
| 559         | SDN 1   Event 60 | STRUCT    | 6    | Refer to<br>Section 4.3.7 | Get Access only |
| 560         | SDN 1   Event 61 | STRUCT    | 6    | Refer to<br>Section 4.3.7 | Get Access only |
| 561         | SDN 1   Event 62 | STRUCT    | 6    | Refer to<br>Section 4.3.7 | Get Access only |
| 562         | SDN 1   Event 63 | STRUCT    | 6    | Refer to<br>Section 4.3.7 | Get Access only |
| 563         | SDN 1   Event 64 | STRUCT    | 6    | Refer to<br>Section 4.3.7 | Get Access only |
|             |                  |           |      |                           |                 |
| 564         | SDN 2   Event 1  | STRUCT    | 6    | Refer to<br>Section 4.3.7 | Get Access only |
| 565         | SDN 2   Event 2  | STRUCT    | 6    | Refer to<br>Section 4.3.7 | Get Access only |
| 566         | SDN 2   Event 3  | STRUCT    | 6    | Refer to<br>Section 4.3.7 | Get Access only |
| 567         | SDN 2  Event 4   | STRUCT    | 6    | Refer to<br>Section 4.3.7 | Get Access only |
| 568         | SDN 2  Event 5   | STRUCT    | 6    | Refer to<br>Section 4.3.7 | Get Access only |
| 569         | SDN 2  Event 6   | STRUCT    | 6    | Refer to<br>Section 4.3.7 | Get Access only |
| 570         | SDN 2   Event 7  | STRUCT    | 6    | Refer to<br>Section 4.3.7 | Get Access only |
| 571         | SDN 2  Event 8   | STRUCT    | 6    | Refer to<br>Section 4.3.7 | Get Access only |

| ADI Inst. # | Parameter        | Data Type | Size | Units                     | Service         |
|-------------|------------------|-----------|------|---------------------------|-----------------|
| 572         | SDN 2   Event 9  | STRUCT    | 6    | Refer to<br>Section 4.3.7 | Get Access only |
| 573         | SDN 2  Event 10  | STRUCT    | 6    | Refer to<br>Section 4.3.7 | Get Access only |
| 574         | SDN 2  Event 11  | STRUCT    | 6    | Refer to<br>Section 4.3.7 | Get Access only |
| 575         | SDN 2  Event 12  | STRUCT    | 6    | Refer to<br>Section 4.3.7 | Get Access only |
| 576         | SDN 2  Event 13  | STRUCT    | 6    | Refer to<br>Section 4.3.7 | Get Access only |
| 577         | SDN 2  Event 14  | STRUCT    | 6    | Refer to<br>Section 4.3.7 | Get Access only |
| 578         | SDN 2  Event 15  | STRUCT    | 6    | Refer to<br>Section 4.3.7 | Get Access only |
| 579         | SDN 2  Event 16  | STRUCT    | 6    | Refer to<br>Section 4.3.7 | Get Access only |
| 580         | SDN 2   Event 17 | STRUCT    | 6    | Refer to<br>Section 4.3.7 | Get Access only |
| 581         | SDN 2   Event 18 | STRUCT    | 6    | Refer to<br>Section 4.3.7 | Get Access only |
| 582         | SDN 2  Event 19  | STRUCT    | 6    | Refer to<br>Section 4.3.7 | Get Access only |
| 583         | SDN 2  Event 20  | STRUCT    | 6    | Refer to<br>Section 4.3.7 | Get Access only |
| 584         | SDN 2  Event 21  | STRUCT    | 6    | Refer to<br>Section 4.3.7 | Get Access only |
| 585         | SDN 2  Event 22  | STRUCT    | 6    | Refer to<br>Section 4.3.7 | Get Access only |
| 586         | SDN 2  Event 23  | STRUCT    | 6    | Refer to<br>Section 4.3.7 | Get Access only |
| 587         | SDN 2  Event 24  | STRUCT    | 6    | Refer to<br>Section 4.3.7 | Get Access only |
| 588         | SDN 2  Event 25  | STRUCT    | 6    | Refer to<br>Section 4.3.7 | Get Access only |
| 589         | SDN 2  Event 26  | STRUCT    | 6    | Refer to<br>Section 4.3.7 | Get Access only |
| 590         | SDN 2  Event 27  | STRUCT    | 6    | Refer to<br>Section 4.3.7 | Get Access only |
| 591         | SDN 2  Event 28  | STRUCT    | 6    | Refer to<br>Section 4.3.7 | Get Access only |
| 592         | SDN 2   Event 29 | STRUCT    | 6    | Refer to<br>Section 4.3.7 | Get Access only |

| ADI Inst. # | Parameter        | Data Type | Size | Units                     | Service         |
|-------------|------------------|-----------|------|---------------------------|-----------------|
| 593         | SDN 2  Event 30  | STRUCT    | 6    | Refer to<br>Section 4.3.7 | Get Access only |
| 594         | SDN 2   Event 31 | STRUCT    | 6    | Refer to<br>Section 4.3.7 | Get Access only |
| 595         | SDN 2  Event 32  | STRUCT    | 6    | Refer to<br>Section 4.3.7 | Get Access only |
| 596         | SDN 2  Event 33  | STRUCT    | 6    | Refer to<br>Section 4.3.7 | Get Access only |
| 597         | SDN 2  Event 34  | STRUCT    | 6    | Refer to<br>Section 4.3.7 | Get Access only |
| 598         | SDN 2  Event 35  | STRUCT    | 6    | Refer to<br>Section 4.3.7 | Get Access only |
| 599         | SDN 2  Event 36  | STRUCT    | 6    | Refer to<br>Section 4.3.7 | Get Access only |
| 600         | SDN 2  Event 37  | STRUCT    | 6    | Refer to<br>Section 4.3.7 | Get Access only |
| 601         | SDN 2   Event 38 | STRUCT    | 6    | Refer to<br>Section 4.3.7 | Get Access only |
| 602         | SDN 2  Event 39  | STRUCT    | 6    | Refer to<br>Section 4.3.7 | Get Access only |
| 603         | SDN 2  Event 40  | STRUCT    | 6    | Refer to<br>Section 4.3.7 | Get Access only |
| 604         | SDN 2  Event 41  | STRUCT    | 6    | Refer to<br>Section 4.3.7 | Get Access only |
| 605         | SDN 2  Event 42  | STRUCT    | 6    | Refer to<br>Section 4.3.7 | Get Access only |
| 606         | SDN 2  Event 43  | STRUCT    | 6    | Refer to<br>Section 4.3.7 | Get Access only |
| 607         | SDN 2  Event 44  | STRUCT    | 6    | Refer to<br>Section 4.3.7 | Get Access only |
| 608         | SDN 2  Event 45  | STRUCT    | 6    | Refer to<br>Section 4.3.7 | Get Access only |
| 609         | SDN 2  Event 46  | STRUCT    | 6    | Refer to<br>Section 4.3.7 | Get Access only |
| 610         | SDN 2  Event 47  | STRUCT    | 6    | Refer to<br>Section 4.3.7 | Get Access only |
| 611         | SDN 2  Event 48  | STRUCT    | 6    | Refer to<br>Section 4.3.7 | Get Access only |
| 612         | SDN 2  Event 49  | STRUCT    | 6    | Refer to<br>Section 4.3.7 | Get Access only |
| 613         | SDN 2  Event 50  | STRUCT    | 6    | Refer to<br>Section 4.3.7 | Get Access only |

| ADI Inst. # | Parameter        | Data Type | Size | Units                     | Service         |
|-------------|------------------|-----------|------|---------------------------|-----------------|
| 614         | SDN 2  Event 51  | STRUCT    | 6    | Refer to<br>Section 4.3.7 | Get Access only |
| 615         | SDN 2   Event 52 | STRUCT    | 6    | Refer to<br>Section 4.3.7 | Get Access only |
| 616         | SDN 2  Event 53  | STRUCT    | 6    | Refer to<br>Section 4.3.7 | Get Access only |
| 617         | SDN 2  Event 54  | STRUCT    | 6    | Refer to<br>Section 4.3.7 | Get Access only |
| 618         | SDN 2  Event 55  | STRUCT    | 6    | Refer to<br>Section 4.3.7 | Get Access only |
| 619         | SDN 2  Event 56  | STRUCT    | 6    | Refer to<br>Section 4.3.7 | Get Access only |
| 620         | SDN 2  Event 57  | STRUCT    | 6    | Refer to<br>Section 4.3.7 | Get Access only |
| 621         | SDN 2  Event 58  | STRUCT    | 6    | Refer to<br>Section 4.3.7 | Get Access only |
| 622         | SDN 2   Event 59 | STRUCT    | 6    | Refer to<br>Section 4.3.7 | Get Access only |
| 623         | SDN 2   Event 60 | STRUCT    | 6    | Refer to<br>Section 4.3.7 | Get Access only |
| 624         | SDN 2   Event 61 | STRUCT    | 6    | Refer to<br>Section 4.3.7 | Get Access only |
| 625         | SDN 2   Event 62 | STRUCT    | 6    | Refer to<br>Section 4.3.7 | Get Access only |
| 626         | SDN 2   Event 63 | STRUCT    | 6    | Refer to<br>Section 4.3.7 | Get Access only |
| 627         | SDN 2   Event 64 | STRUCT    | 6    | Refer to<br>Section 4.3.7 | Get Access only |

#### 4.3.3 SCM LED STATUS DETAIL

| Module | Network | Decimal Value | Hex Value |
|--------|---------|---------------|-----------|
| OFF    | OFF     | 0             | 00        |
| OFF    | GREEN   | 1             | 01        |
| OFF    | RED     | 2             | 02        |
| GREEN  | OFF     | 4             | 04        |
| GREEN  | GREEN   | 5             | 05        |
| GREEN  | RED     | 6             | 06        |
| RED    | OFF     | 8             | 08        |
| RED    | GREEN   | 9             | 09        |
| RED    | RED     | 10            | 0A        |

#### 4.3.4 POWER SUPPLY LED STATUS DETAIL

| Power Supply LED Indicator                 | Meaning                       | Decimal Value | Hex Value |
|--------------------------------------------|-------------------------------|---------------|-----------|
| Green Steady                               | Normal Operation              | 1             | 01        |
| Green Blinking                             | Heavy Load                    | 9             | 09        |
| Green Blinking, Red Blinking (alternating) | Power Boost                   | 10            | 0A        |
| RED Blinking                               | Short Circuit                 | 4             | 04        |
| Red Steady                                 | Overtemperature<br>Protection | 2             | 02        |
| Off                                        | No DC Output                  | 0             | 00        |

#### 4.3.5 POWER SUPPLY EVENT FLAGS DETAIL

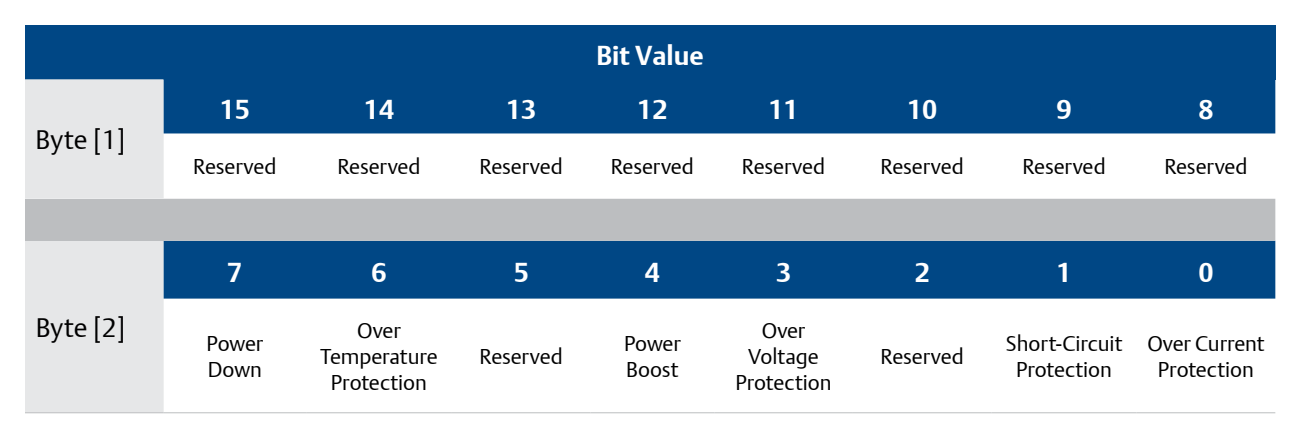

#### 4.3.6 USER ALARM EVENT FLAGS DETAIL

| Bit                 | 31                  | 30                  | 29                  | 28                  | 27                    | 26                    | 25                   | 24                   |
|---------------------|---------------------|---------------------|---------------------|---------------------|-----------------------|-----------------------|----------------------|----------------------|
| Value               | Reserved            | Reserved            | Reserved            | Reserved            | Reserved              | Reserved              | Reserved             | Reserved             |
|                     |                     |                     |                     |                     |                       |                       |                      |                      |
| Bit                 | 23                  | 22                  | 21                  | 20                  | 19                    | 18                    | 17                   | 16                   |
| Value               | Reserved            | Reserved            | Reserved            | Reserved            | Reserved              | Reserved              | Reserved             | Reserved             |
|                     |                     |                     |                     |                     |                       |                       |                      |                      |
|                     |                     |                     |                     |                     |                       |                       |                      |                      |
| Bit                 | 15                  | 14                  | 13                  | 12                  | 11                    | 10                    | 9                    | 8                    |
| Bit<br>Value        | 15<br>Reserved      | 14<br>Reserved      | 13<br>Reserved      | 12<br>Reserved      | <b>11</b><br>Reserved | <b>10</b><br>Reserved | <b>9</b><br>Reserved | <b>8</b><br>Reserved |
| Bit<br>Value        | 15<br>Reserved      | 14<br>Reserved      | 13<br>Reserved      | 12<br>Reserved      | 11<br>Reserved        | 10<br>Reserved        | 9<br>Reserved        | 8<br>Reserved        |
| Bit<br>Value<br>Bit | 15<br>Reserved<br>7 | 14<br>Reserved<br>6 | 13<br>Reserved<br>5 | 12<br>Reserved<br>4 | 11<br>Reserved<br>3   | 10<br>Reserved<br>2   | 9<br>Reserved<br>1   | 8<br>Reserved<br>0   |

#### 4.3.7 EVENT DATA STRUCTURE DETAIL

| ADI      |          |                       | Event      | Data     |                        |                     |
|----------|----------|-----------------------|------------|----------|------------------------|---------------------|
|          |          |                       | STRU       | CT [6]   |                        |                     |
| ADI Inst | Byte [5] | Byte [4]              | Byte [3]   | Byte [2] | Byte [1]               | Byte [0]            |
| 500-563  |          | P1 Event timestamp[N] |            |          | P1   Event<br>Start[N] | P1 Event<br>Code[N] |
| 564-627  |          | P2   Event tir        | mestamp[N] |          | P2   Event<br>Start[N] | P2 Event<br>Code[N] |

#### **4.3.7.1 EVENT CODE DEFINITION**

| Byte [0] | Event Code  |
|----------|-------------|
| 0x08     | SCP         |
| 0x09     | Reserved    |
| 0x0A     | OVP         |
| 0x0B     | Power Boost |
| 0x0F     | OTP         |
| 0xFF     | No Event    |

#### **4.3.7.2 EVENT START DEFINITION**

| Byte[1] | Event Start                                 |
|---------|---------------------------------------------|
| 0       | End                                         |
| 1       | Start                                       |
| 1       | No Event<br>(pls. refer also to Event Code) |

#### 4.3.7.3 EVENT TIMESTAMP DEFINITION

| Timestamp Definition<br>(Little Endian format) |          |          |          | Сопус      | ersion        |
|------------------------------------------------|----------|----------|----------|------------|---------------|
| Byte [2]                                       | Byte [3] | Byte [4] | Byte [5] | Hex        | Dec (seconds) |
| 0xC8                                           | 0x89     | 0x00     | 0x00     | 0x000089C8 | 35,272        |

### **5. ROCKWELL SOFTWARE PACKAGE**

A software package (PLC program) is available that streamlines the engineering time it takes to access the data and quickly utilize for advanced monitoring scenarios. The software includes:

- Routines containing an example setup consisting of four message instructions
- UDT accessible from an HMI containing alarms, status of the SCM, and other info
- A list of alarm texts that correspond to different alarms
- Example HMI program to demonstrate PLC code functionality

The Rockwell Software Package can be downloaded from the following location:

https://www.appleton.emerson.com/catalog/en-us/shop/appleton/solahd-sdn-d

at the DOCUMENTS & DRAWINGS tab under SOFTWARE DOWNLOADS & DRIVERS.

#### **5.1 ETHERNET IP LINK INITIALIZATION AND MONITORING**

The PLC program will automatically read class 3 data upon entering run mode.

The PLC program will monitor communication link and attempt to reestablish if lost.

The PLC program will provide a status message representing the current status of the link. If the communication status has been lost, it will trigger an alarm in the HMI UDT.

The PLC program will also monitor the On Time values from each of the power supplies. If the time fails to increment, this means the power supply has lost communication and the PLC will trigger a corresponding alarm.

#### **5.2 ALARMS (HMI MESSAGE PROVISIONING)**

The PLC program will send, monitor, and evaluate alarm and warning conditions from different sources including the SCM and internal calculations. It will set an appropriate status and write alarm values in the HMI UDT. An additional text list will associate these alarm values with an alarm text that can be displayed on an HMI screen. Specific alarm and warning conditions are explained in other sections.

#### **5.3 MESSAGES**

There will be four message instructions in the example routine that will interface with the SCM and PLC program.

#### 5.3.1 MESSAGE GROUP 1: MSG\_HARDWARE\_PARAMETERS\_INITIAL\_READ

Upon initialization of communication link, the PLC will read the following class 3 data from the SCM and write to the HMI UDT:

- SCM Part Number
- SCM Serial Number
- SCM Manufacturer Lot Code
- SCM Manufacturer Name
- SCM Model Revision
- SCM Firmware Revision
- PS 1 & 2 Product Name
- PS 1 & 2 Serial Number
- PS 1 & 2 Manufacturer Lot Code
- PS 1 & 2 Manufacturer Name
- PS 1 & 2 Model Revision
- PS 1 & 2 Primary Revision
- PS 1 & 2 Secondary Revision
- PS 1 & 2 Input Voltage Type (AC or DC)

#### 5.3.2 MESSAGE GROUP 2: MSG\_PERIODIC\_READ

The PLC program will read the following class 3 data from the SCM every 3 seconds and write to the UDT\_Emerson\_SCM\_HMI:

- PS 1 & 2 Count for DC ON Cycles
- PS 1 & 2 Count for Output Short Circuit Protection
- PS 1 & 2 Count for Output Over-Voltage Protection
- PS 1 & 2 Count for Power Boost
- PS 1 & 2 Count for Input Power Applied
- PS 1 & 2 Count for Over-Temperature Protection
- PS 1 & 2 Output Voltage, Maximum Value
- PS 1 & 2 Output Current, Maximum Value
- PS 1 & 2 Input Voltage, Maximum Value
- PS 1 & 2 Temperature, Maximum Value
- PS 1 & 2 Temperature, Minimum Value

#### 5.3.3 MESSAGE GROUP 3: MSG\_EVENT\_FLAG\_READ

Upon trigger of an event flag, the PLC will read the following event codes, event types, and event timestamps and write the status to the UDT\_Emerson\_SCM\_HMI. The PLC will also set the corresponding alarm UDT:

- PS 1 & 2 Event 0 Code
- PS 1 & 2 Event 0 Type
- PS 1 & 2 Event 0 Timestamp
- PS 1 & 2 Event 1 Code
- PS 1 & 2 Event 1 Type
- PS 1 & 2 Event 1 Timestamp
- PS 1 & 2 Event 2 Code
- PS 1 & 2 Event 2 Type
- PS 1 & 2 Event 2 Timestamp

#### 5.3.4 MESSAGE GROUP 4: MSG\_USER\_PARAMETER\_WRITE

The user will have the ability to enter the following data. Upon change of value in the UDT\_Emerson\_ SCM\_HMI, the PLC will write the following class 3 data to the SCM upon input change:

- PS 1 & 2 User Alarm Limit: Output Current High
- PS 1 & 2 User Alarm Limit: Temperature High
- PS 1 & 2 User Alarm Limit: Alarm Flag Enable

The PLC program will monitor the alarm flags from the SCM as class 1 data. If the alarms are triggered, the PLC will set corresponding alarms in the PLC.

### **6. ADVANCED MONITORING SCENARIOS**

#### **6.1 STATISTICS CALCULATION AND MONITORING**

The PLC program will periodically obtain and store output current and internal temperature data in a rolling buffer. It will store the past hourly averages for 25 hours on a rolling basis.

If the present average of output current or temperature has increased by more than 10% from previous averages, the PLC will set an alarm to notify the user.

#### **6.2 POWER SUPPLY MONITORING MODES**

The PLC program will be configured to allow for two different operating modes based on the power supply setup. The two different configurations are redundant power supply monitoring mode and increased power supply monitoring mode and can be configured on the PLC.

Both modes will provide an early threshold warning and a critical threshold alarm. The thresholds will be configurable by the user.

#### 6.2.1 REDUNDANT POWER SUPPLY MONITORING

The PLC will monitor the sum of the output currents and provide an alarm when the sum of the output currents is greater than the allowable output on a single power supply. The early warning and critical warning thresholds can be set by the operator.

#### **6.2.2 INCREASED POWER SUPPLY MONITORING**

Increased Power Supply Monitoring – the PLC will monitor the sum of the output current and provide an alarm when the sum of the output currents reaches configurable limits. The early warning and critical warning thresholds can be set by the operator.

#### **6.3 LOAD SHARING MONITORING**

When the two supplies are connected in parallel operation, the PLC program will monitor the output currents and set an alarm when the ratio of the currents is greater than 60/40.

#### **6.4 TOTAL USE-TIME MONITORING**

The PLC program will allow the user to enter early warning and critical warning total-on-time thresholds.

The PLC will monitor the total use-times of the power supplies and set a warning condition when the use-time reaches the early warning threshold as well as an alarm when it reaches the critical warning threshold.

#### **6.5 CONTROLLER TAGS**

The PLC project will have the following tags and UDT instances defined this. These will need to be instantiated for every SCM configured in the project, so for every additional SCM another set of following controller tags will need to be created. The UDT contents and definitions are defined in **Section 6.6**.

- **Ethernet IP Module Tags** A series of tags created automatically based on the hardware configuration. These tags will include all the raw class 1 data from the SCM.
- **AOI\_SCM\_Interface** A single instance of the AOI datatype for use with the AOI call. Each SCM would require another instance tag.
- **SCM\_HMI** A single instance of the UDT\_Emerson\_SCM\_HMI that will be accessible to the HMI. Every subsequent SCM would require another instance.
- **MSG\_Hardware\_Parameters\_Initial\_Read** A message instruction to initially read hardware parameters from SCM.
- **MSG\_Periodic\_Read** A message instruction to periodically read counters and userconfigured parameters from the SCM.
- **MSG\_Event\_Flag\_Read** A message instruction to read event data when an event flag is received.
- **MSG\_User\_Parameter\_Write** A message instruction to write user-configurated value to the SCM.
- **SCM\_Control\_Data** A single instance of the UDT\_Emerson\_SCM\_Control\_Data consisting of a series of integer arrays that acts as an intermediary between the message instructions and the AOI\_SCM\_Interface.
- **MSGs** A message instance tag will need to be created for each parameter that is read through class 1 messaging.

#### 6.6 HMI TAGS

6.6.1 SCM1\_HMI

| Element Name                            | Туре          | Attribute Number | Description                                                                                                    |
|-----------------------------------------|---------------|------------------|----------------------------------------------------------------------------------------------------|
| PS1                                     | Section 6.6.2 | -                | Contains product information, present status, event counters, and user-configured parameters for PS1                                         |
| PS2                                     | Section 6.6.2 | -                | Contains product information, present status, event counters, and user-configured parameters for PS2                                         |
| Alarms                                  | Section 6.6.3 | -                | Contains event flags and alarm status<br>for PS1, PS2, and the SCM                                                                           |
| sSCM_PartNumber                         | String        | 1                | SCM part number                                                                                                    |
| sSCM_Serial_Number                      | String        | 2                | SCM serial number                                                                                                    |
| sSCM_Manf_Lot_Code                      | String        | 3                | SCM manufacturer lot code                                                                                                    |
| sSCM_Manf_Name                          | String        | 4                | SCM manufacturer name                                                                                                    |
| sSCM_Model_Revision                     | String        | 5                | SCM model revision                                                                                                    |
| sSCM_Firmware_<br>Revision              | String        | 6                | SCM firmware revision                                                                                                    |
| iSCM_Module_LED_<br>Status              | Integer       | 8                | SCM Module LED Status [Bit3-2]                                                                                                    |
| iSCM_Network_LED_<br>Status             | Integer       | 8                | SCM Network LED Status [Bit1-0]                                                                                                    |
| rSCM_Ambient_Temp                       | Real          | 10               | Ambient temperature in degrees<br>Celsius                                                                                                    |
|                                         |               |                  | User input representing configuration of power supplies                                                                                      |
| ISCM_Configuration                      | Int           | -                | 0 = no redundancy mode selected<br>1 = redundant supply mode<br>2 = increased power mode                                                     |
| rTotal_Current_<br>Warning_Limit        | Real          | -                | User input for total current early<br>warning limit. This value will be<br>compared to the sum of the PS1's and<br>PS2's output current      |
| rTotal_Current_Critical_<br>Alarm_Limit | Real          | -                | User input for the total current<br>critical alarm limit. This value will be<br>compared to the sum of the PS1's and<br>PS2's output current |
| rTime_On_Warning_<br>Limit              | Real          | -                | User input for the time-on early<br>warning alarm limit (in hours)                                                                           |
| rTime_On_Critical_<br>Alarm_Limit       | Real          | -                | User input for the time-on critical alarm limit (in hours)                                                                                   |

| Element Name           | Туре          | Attribute Number | Description                                                                |
|------------------------|---------------|------------------|----------------------------------------------------------------------------|
| rTotal_Output_Current  | Real          | -                | Total output current of PS1 and PS2                                        |
| bcfgPS1_User_Alarm_EN  | Bool          | 402              | User input for Enable/disable of user-<br>configured alarms for PS1        |
| bcfgPS2_User_Alarm_EN  | Bool          | 403              | User input for Enable/disable of user-<br>configured alarms for PS2        |
| bPS1_User_Alarm_EN     | Bool          | 402              | Enable/disable status for user-<br>configured alarms                       |
| bPS2_User_Alarm_EN     | Bool          | 403              | Enable/disable status for user-<br>configured alarms                       |
| PS1_High_Temp_Limit    | Section 6.6.4 | 300              | Current value and User input for high temperature limit in degrees Celsius |
| PS2_High_Temp_Limit    | Section 6.6.4 | 301              | Current value and User input for high temperature limit in degrees Celsius |
| PS1_High_Current_Limit | Section 6.6.4 | 316              | Current value and User input for high current limit in amps                |
| PS2_High_Current_Limit | Section 6.6.4 | 317              | Current Value and User input for high<br>current limit in amps             |

#### 6.6.2 PS1 (AND PS2)

| Element Name         | Туре   | Attribute Number | Description                                               |
|----------------------|--------|------------------|-----------------------------------------------------------|
| sProduct_Name        | String | 101 / 201        | PS product name                                           |
| sSerial_Number       | String | 102 / 202        | PS serial number                                          |
| sManf_Lot_Code       | String | 103 / 203        | PS manufacturer lot code                                  |
| sManf_Name           | String | 104 / 204        | PS manufacturer name                                      |
| sModel_Revision      | String | 105 / 205        | PS model revision number                                  |
| sPrimary_Revision    | String | 106 / 206        | PS primary revision number                                |
| sSecondary_Revision  | String | 107 / 207        | PS secondary revision number                              |
| bInput_Voltage_Type  | Bool   | 116/216          | PS input voltage type.<br>0 = AC<br>1 = DC                |
| iDC_On_Cycles_Count  | Int    | 117 / 217        | Total number of PS DC "ON" cycles                         |
| iShort_Circuit_Count | Int    | 118/218          | Total number of PS output short circuit protection events |
| iOver_Voltage_Count  | Int    | 120/220          | Total number of PS output Over-Voltage protection events  |
| iPower_Boost_Count   | Int    | 121/221          | Total number of PS Power Boost events                     |

| Element Name                   | Туре          | Attribute Number | Description                                                                                                    |
|--------------------------------|---------------|------------------|----------------------------------------------------------------------------------------------------|
| iInput_Power_Applied_<br>Count | Int           | 122   222        | Total number of times input power applied to PS                                                                                                    |
| iOver_Temp_Count               | Int           | 123 / 223        | Total count of PS over-temperature events                                                                                                    |
| rMax_Output_Voltage            | Real          | 125 / 225        | Maximum output voltage in Volts                                                                                                    |
| rMax_Output_Current            | Real          | 126/226          | Maximum output current in Amps                                                                                                    |
| rMax_Input_Voltage             | Real          | 127   227        | Maximum input voltage in Volts                                                                                                    |
| rMax_Temperature               | Real          | 128   228        | Maximum operating temperature in degrees Celsius                                                                                                    |
| rOutput_Voltage                | Real          | 108 / 208        | Present output voltage in Volts                                                                                                    |
| rOutput_Current                | Real          | 109 / 209        | Present output current in Amps                                                                                                    |
| rInput_Voltage                 | Real          | 110/210          | Present input voltage in Volts                                                                                                    |
| rInternal_Temperature          | Real          | 111/211          | Present internal temperature in degrees<br>Celsius                                                                                                    |
| iLED_Status                    | Int           | 112/212          | Integer value representing the status of<br>the LED<br>0 = Off (No DC Output)<br>1 = Steady Green (Normal Operation)<br>2 = Steady Red (Overtemp Protection)<br>4 = Blinking Red (Short Circuit)<br>9 = Blinking Green (Heavy Load)<br>10 = Blinking Green/Red (Power Boost) |
| rPresent_OnTime                | Real          | 114/214          | Time in hours since last power cycle                                                                                                    |
| rTotal_OnTime                  | Real          | 115/215          | Total lifetime operating time in hours                                                                                                    |
| Event_Data[0]                  | Section 6.6.5 | 500 / 564        | Event N Data (Refer to Section 4.3.7.1)                                                                                                    |
| Event_Data[1]                  | Section 6.6.5 | 501 / 565        | Event N-1 Data (Refer to Section 4.3.7.1)                                                                                                    |
| Event_Data[2]                  | Section 6.6.5 | 502 / 566        | Event N-2 Data (Refer to Section 4.3.7.1)                                                                                                    |
| iCurrent_Capacity              | Int           | -                | Current Rating (for internal use)                                                                                                    |

#### 6.6.3 ALARMS

| Element Name       | Туре | Description                 |
|--------------------|------|-----------------------------|
| iPS1_Event_Flag    | Int  | Event flag PS 1             |
| iPS2_Event_Flag    | Int  | Event flag PS 2             |
| bPS1_Temp_Alarm    | Bool | Over-temperature alarm PS 1 |
| bPS2_Temp_Alarm    | Bool | Over-temperature alarm PS 2 |
| bPS1_Current_Alarm | Bool | Over-current alarm PS 1     |
| bPS2_Current_Alarm | Bool | Over-current alarm PS 2     |

| Element Name                | Туре | Description                                                                                                    |
|-----------------------------|------|----------------------------------------------------------------------------------------------------|
| bSCM_Total_Current_Warning  | Bool | Either the warning limit for combined current or<br>single supply current has been reached; depends<br>on whether the SCM is configured for redundant or<br>increased power mode  |
| bSCM_Total_Current_Critical | Bool | Either the critical limit for combined current or<br>single supply current has been reached; depends<br>on whether the SCM is configured for redundant or<br>increased power mode |
| bPS1_Total_OnTime_Warning   | Bool | The warning limit for total on-time has been reached                                                                                                    |
| bPS1_Total_OnTime_Critical  | Bool | The critical limit for total on-time has been reached                                                                                                    |
| bPS1_Current_Trend_Alarm    | Bool | Alarm when hourly average load has changed by 10% or more in the last 24 hours                                                                                                    |
| bPS1_Temp_Trend_Alarm       | Bool | Alarm when hourly average internal temperature has changed by 10% or more in the last 24 hours                                                                                    |
| bPS2_Total_OnTime_Warning   | Bool | The warning limit for total on-time has been reached                                                                                                    |
| bPS2_Total_OnTime_Critical  | Bool | The critical limit for total on-time has been reached                                                                                                    |
| bPS2_Current_Trend_Alarm    | Bool | Alarm when hourly average load has changed by 10% or more in the last 24 hours                                                                                                    |
| bPS2_Temp_Trend_Alarm       | Bool | Alarm when hourly average internal temperature has changed by 10% or more in the last 24 hours                                                                                    |
| bSCM_Comm_Failure           | Bool | Alarm when PLC loses communication to the SCM                                                                                                    |
| bSCM_Current_Ratio_Alarm    | Bool | Alarm when the PS1/PS2 output current ratio is worse than 60/40                                                                                                    |

#### 6.6.4 USER ALARM PARAMETERS

This contains the control structure needed to read and write user parameters to the SCM.

| Element Name     | Туре | Description                                          |
|------------------|------|------------------------------------------------------|
| rInput_Value     | Real | User supplied input value.                           |
| rStatus_Value    | Real | Current parameter value on the SCM                   |
| bWrite_Parameter | Bool | Set this value to write current parameter to the SCM |

#### 6.6.5 EVENT DATA

This contains the structure for the event data from the power supplies.

| Element Name      | Туре | Description      |
|-------------------|------|------------------|
| iEvent_Code       | Int  | Event Code       |
| bEvent_Start_Stop | Bool | Event Start/Stop |
| rEvent_Timestamp  | Real | Event Timestamp  |

### 7. TROUBLESHOOTING AND TECH SUPPORT

#### 7.1 TROUBLESHOOTING

| Problem                                       | Possible Cause                                                                                              | Solution                                                                                                    |
|-----------------------------------------------|----------------------------------------------------------------------------------------------------|----------------------------------------------------------------------------------------------------|
| Module and Network LED<br>indicators are off. | Loose connection. The I2C cable<br>connecting SCM-E-EIP to the<br>power supply isn't connected<br>properly. | Check the connection between<br>SCM-E-EIP and the power supply.<br>Make sure that the cables are<br>inserted to their corresponding<br>headers properly.                |
|                                               | No power connection.<br>Problems with connected SDN-D<br>power supply.                                      | Check SDN-D status LED,<br>wiring, and input power for<br>proper operation.                                                                                             |
|                                               | The SCM-E-EIP is in DHCP<br>Configuration but there is<br>no DHCP server present in<br>the network .        | Disable the SCM-E-EIP Enable<br>DHCP Enable Configuration<br>if applicable.                                                                                             |
| Module LED indicator is blinking              | The SCM-E-EIP is in DHCP<br>Configuration and there is DHCP<br>server present in the network                | Check if the network cable is<br>correct and check for loose<br>connection or break in continuity<br>in the cable.<br>Verify if the SCM-E-EIP's MAC                     |
| green, but Network LLD is Off.                |                                                                                                    | address shows in the DHCP<br>application and check if the<br>SCM-E-EIP is registered in the<br>DHCP.                                                                    |
|                                               | Static IP Address has not<br>been configured or is not<br>properly configured.                              | The configured static IP Address<br>does not belong to the network<br>subnet. Check the SCM-E-EIP IP<br>Address and Subnet Mask and<br>correct. Refer to Section 2.1.2. |
| Module LED indicator is steady red.           | Major Unrecoverable Fault.                                                                                  | Contact technical support.                                                                                                    |
| Module LED indicator is<br>blinking red.      | One of the PSUs connected to the SCM-E-EIP encountered a major recoverable fault.                           | Check the status of the SDN-D<br>power supplies connected to the<br>SCM and correct any issues.                                                                         |

| Problem                                                                          | Possible Cause                                                                                                    | Solution                                                                                                    |
|----------------------------------------------------------------------------------|----------------------------------------------------------------------------------------------------|----------------------------------------------------------------------------------------------------|
| IO Fault or Messaging Error<br>on PLC; Network LED indicator is<br>blinking red. | The Implicit Messaging<br>Connection (Class 1) between<br>SCM and PLC has timed out.                                | Check the configuration on the<br>PLC to ensure that the correct<br>EDS file is used, the IP address<br>is correct, and the network<br>connection with the SCM is good.<br>Verify that there are not multiple<br>Class 1 connections. |
| Network error; Network LED indicator is steady red.                              | The SCM-E-EIP has a duplicate IP<br>Address within the network.                                                     | Disconnect the SCM-E-EIP<br>from the network. Connect to a<br>Private LAN and reconfigure the<br>IP Address.                                                                                                    |
| Unable to load GUI; Network                                                      | The browser application or the PC<br>network connection might have<br>encountered an error.                         | Verify correct IP address, restart<br>the browser and check if the GUI<br>will show up. Restart the PC if the<br>problem persists.                                                                                                    |
| LED indicator is blinking or steady green.                                       | The SCM-E-EIP might have<br>entered a hang up state or the<br>internal filesystem has been<br>damaged or corrupted. | Restart the SCM-E-EIP.<br>If problem persists, contact<br>technical support.                                                                                                    |
| The GUI logo and format is not Emerson.                                          | The SCM-E-EIP internal filesystem has been damaged or corrupted                                                     | Contact technical support.                                                                                                    |
|                                                                                  |                                                                                                    | Restart the affected SDN-D Power supply.                                                                                                    |
| The SDN-D Power Supply data does not show up on the GUI or on the PLC.           | SDN-D Power Supply and/or<br>SCM-E-EIP might be in a<br>fault state.                                                | If problem persists, restart the SCM-E-EIP.                                                                                                    |
|                                                                                  |                                                                                                    | If problem persists, contact<br>technical support.                                                                                                    |

The information in this manual is provided as a guide for installation, operation, and maintenance. It does not affect or exceed our obligations under the Terms and Conditions of Sale.

Note that unit specifications are subject to change without notice.

### **TECHNICAL SUPPORT**

Website: <u>www.solahd.com</u> Technical Support E-Mail: <u>solahd.technicalservices@emerson.com</u> Toll-Free: (800) 377-4384 USA: (847) 268-6651

### WARRANTY

Please see the "Terms & Conditions of Sale" document within the UPS packaging.

While every precaution has been taken to ensure accuracy and completeness in this manual, Appleton Grp LLC d/b/a Appleton Group assumes no responsibility, and disclaims all liability for damages resulting from use of this information or for any errors or omissions.

The Emerson logo is a trademark and service mark of Emerson Electric Co. Appleton Grp LLC d/b/a Appleton Group. SolaHD is a registered trademark of Appleton Grp LLC. All other marks are the property of their respective owners. © 2023 Emerson Electric Co. All rights reserved.

United States (Headquarters) Appleton Grp LLC 9377 W. Higgins Road Rosemont, IL 60018 United States T +1 800 621 1506

Australia Sales Office Bayswater, Victoria T +61 3 9721 0387

**Korea Sales Office** Seoul T +82 2 3483 1555 Europe ATX SAS Espace Industriel Nord 35, rue André Durouchez, CS 98017 80084 Amiens Cedex 2 France T +33 3 2254 1390

**China Sales Office** Shanghai T +86 21 3338 7000 Canada

EGS Electrical Group Canada Ltd. 99 Union Street Elmira ON, N3B 3L7 Canada T +1 888 765 2226

**Middle East Sales Office** Dammam, Saudi Arabia T +966 13 510 3702 **Asia Pacific** EGS Private Ltd. Block 4008, Ang Mo Kio Ave 10, #04-16 TechPlace 1, Singapore 569625 T +65 6556 1100

**Chile Sales Office** Las Condes T +56 2928 4819

#### Latin America

EGS Comercializadora Mexico S de RL de CV Calle 10 N°145 Piso 3 Col. San Pedro de los Pinos Del. Álvaro Obregon Ciudad de México. 01180 T +52 55 5809 5049

**India Sales Office** Chennai T +91 44 3919 7300

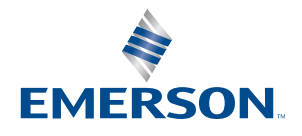

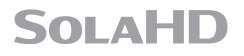